#### DIPLOMADO DE PROFUNDIZACION CISCO PRUEBA DE HABILIDADES PRÁCTICAS CCNP

## **CESAR MARCELO BOLAÑOS COLLAZOS**

# UNIVERSIDAD NACIONAL ABIERTA Y A DISTANCIA - UNAD ESCUELA DE CIENCIAS BASICAS, TECNOLOGIA E INGENIERIA - ECBTI INGENIERIA DE TELECOMINICACIONES CEAD - POPAYAN

2023

#### DIPLOMADO DE PROFUNDIZACION CISCO PRUEBA DE HABILIDADES PRÁCTICAS CCNP

CESAR MARCELO BOLAÑOS COLLAZOS

## DIPLOMADO DE OPCIÓN DE GRADO PRESENTADO PARA OPTAR EL TÍTULO DE INGENIERO DE TELECOMUNICAIONES

Tutor(a):

#### MARITZA FARLEY MONDRAGON GUZMAN

# UNIVERSIDAD NACIONAL ABIERTA Y A DISTANCIA - UNAD ESCUELA DE CIENCIAS BASICAS, TECNOLOGIA E INGENIERIA - ECBTI INGENIERIA DE TELECOMINICACIONES

**CEAD - POPAYAN** 

2023

# NOTA DE ACEPTACIÓN

Firma del presidente del Jurado

Firma del Jurado

Firma del Jurado

POPAYAN, 1 de mayo del 2023

## TABLA DE CONTENIDO

| TABLA DE CONTENIDO                                                                                                   | 4        |
|----------------------------------------------------------------------------------------------------|----------|
| LISTA DE TABLAS                                                                                                    | 5        |
| LISTA DE FIGURAS                                                                                                    | 6        |
| GLOSARIO                                                                                                    | 8        |
| RESUMEN                                                                                                    | 9        |
| ABSTRACT                                                                                                    | 10       |
| INTRODUCCIÓN                                                                                                    | .11      |
| ESCENARIO 1                                                                                                    | 12       |
| 1. PARTE 1. CONSTRUIR LA RED Y CONFIGURAR LOS AJUSTES BÁSICO<br>DEL DISPOSITIVO Y EL DIRECCIONAMIENTO DE LA INTERFAZ | )S<br>12 |
| 1.1. Interconexión de interfaces de red con dispositivos activos en GNS3                                             | 13       |
| 1.2. Paso 2: Configure los ajustes básicos para cada dispositivo                                                     | 13       |
| 1.3. B. Guarde las configuraciones en cada uno de los dispositivos                                                   | 19       |
| 1.4. C. Configure los PC1, PC2, PC3 y PC4 de acuerdo con la tabla de direccionamiento.                               | 20       |
| 2. PARTE 2. CONFIGURAR VRF Y ENRUTAMIENTO ESTÁTICO:                                                                  | 25       |
| 2.4. From R1, verify connectivity to R3:                                                                             | 33       |
| 2.4.1 Verificación del estado de red según la tabla de direccionamiento                                              | 37       |
| PARTE 3. CONFIGURAR CAPA 2                                                                                           | 40       |
| 3.5. Verify PC to PC connectivity                                                                                    | 44       |
| PARTE 4. CONFIGURE SECURITY                                                                                          | 58       |
| CONCLUSIONES                                                                                                    | 63       |
| BIBLIOGRAFÍA                                                                                                    | 64       |

#### LISTA DE TABLAS

| TABLA 1. CONFIGURACION ROUTER R11                                                                                 | 14       |
|----------------------------------------------------------------------------------------------------|----------|
| Tabla 1.1. Configuracion Router R2.         1                                                                     | 15       |
| Tabla 1.2. Configuracion Router R3.         1                                                                     | 16       |
| Tabla 1.3. Configuracion Switch D11                                                                               | 17       |
| Tabla 1.4. Configuracion Switch D21                                                                               | 18       |
| Tabla 1.5. Configuracion Switch A11                                                                               | 19       |
| Tabla 1.6. Tabla de direccionamiento con los datos del estudiante.                                                | 20       |
| TABLA 2.(1-3). TABLA DE CONFIGURACIÓN VRF Y ENRUTAMIENTO<br>ESTÁTICO EN R1                                        | 25       |
| Tabla 2.1.(1-3). Tabla de configuración VRF y Enrutamiento estático en R22                                        | 27       |
| Tabla 2.2.(1-3). Tabla de configuración VRF y Enrutamiento estático en R3                                         | 30       |
| TABLA 3. ON D1, D2, AND A1, DISABLE ALL INTERFACES.                                                               | 40       |
| Tabla 3.1. On D1, configure the trunk links to R1 and R3, EtherChannel y access ports for PC1, PC2, PC3, and PC44 | 3S<br>41 |
| Tabla 3.2. On D2, configure the trunk links to R1 and R3 y EtherChannel                                           | 42       |
| Tabla 3.3. On A1, configure the trunk links, EtherChannel y access ports for PC1, PC2, PC3, and PC4               | 43       |
| TABLA 4. CONFIGURACION DE SEGURIDAD A ROUTERS DE LA RED                                                           | 58       |
| Tabla 4.1. Configuracion de seguridad a switches de la red.                                                       | 60       |

#### LISTA DE FIGURAS.

| Figura 1. ⊤                                                                                                    | opología de red Escenario propuesto12                                                                                                    |
|----------------------------------------------------------------------------------------------------|----------------------------------------------------------------------------------------------------|
| Figura 2. ⊤                                                                                                    | opologia de red previamente configurada y dispositivos de red activos.<br>13                                                                                                    |
| Figura 3. C                                                                                                    | onfiguracion de direccionamiento IPV4 e IPV6 a PC121                                                                                                    |
| Figura 4. C                                                                                                    | onfiguracion de direccionamiento IPV4 e IPV6 a PC222                                                                                                    |
| Figura 5. C                                                                                                    | onfiguracion de direccionamiento IPV4 e IPV6 a PC323                                                                                                    |
| Figura 6. C                                                                                                    | onfiguracion de direccionamiento IPV4 e IPV6 a PC424                                                                                                    |
| Figura 7. P                                                                                                    | ing vrf General-Users 10.0.208.933                                                                                                    |
| Figura 8. P                                                                                                    | ing vrf General-Users 2001:db8:acad:208::134                                                                                                    |
| Figura 9. P                                                                                                    | ing vrf Special-Users 10.0.213.935                                                                                                    |
| Figura 10. F                                                                                                    | Ping vrf Special-Users 2001:db8:acad:213::1                                                                                                    |
| Figura 11.                                                                                                    | Direccionamiento IP establecido en configuraciones de red en R137                                                                                                    |
| Figura 12.                                                                                                    | Direccionamiento IP establecido en configuraciones de red en R238                                                                                                    |
| Figura 13.                                                                                                    | Direccionamiento IP establecido en configuraciones de red en R339                                                                                                    |
| Figura 14. F                                                                                                    | From PC1, verify IPv4 connectivity to PC2. Ping 10.0.213.1744                                                                                                    |
| Figura 15. F                                                                                                    | From PC1, verify IPv6 connectivity to PC2. Ping 2001:db8:acad:213::50                                                                                                    |
| Figura 16. F                                                                                                    | From PC3, verify IPv4 connectivity to PC4. Ping 10.0.208.1745                                                                                                    |
| Figura 17. F                                                                                                    | From PC3, verify IPv6 connectivity to PC4. Ping 2001:db8:acad:208::50                                                                                                    |
|                                                                                                    |                                                                                                    |
| Figura 18. \                                                                                                    | /erificación show interfaces trunk a switch D146                                                                                                    |
| Figura 18. \<br>Figura 19. \                                                                                                 | /erificación show interfaces trunk a switch D146<br>/erificación show etherchannel summary a switch D146                                                                                                    |
| Figura 18. \<br>Figura 19. \<br>Figura 20. \                                                                                 | /erificación show interfaces trunk a switch D146<br>/erificación show etherchannel summary a switch D146<br>/erificación show run a switch D147                                                                                                    |
| Figura 18. \<br>Figura 19. \<br>Figura 20. \<br>Figura 21. (                                                                 | /erificación show interfaces trunk a switch D146<br>/erificación show etherchannel summary a switch D146<br>/erificación show run a switch D147<br>Continuación comando verificación show run a switch D148                                                                                                    |
| Figura 18. \<br>Figura 19. \<br>Figura 20. \<br>Figura 21. (<br>Figura 22. (                                                 | <ul> <li>/erificación show interfaces trunk a switch D1</li></ul>                                                                                                    |
| Figura 18. \<br>Figura 19. \<br>Figura 20. \<br>Figura 21. (<br>Figura 22. (<br>Figura 23. \                                 | /erificación show interfaces trunk a switch D1.46/erificación show etherchannel summary a switch D1.46/erificación show run a switch D1.47Continuación comando verificación show run a switch D1.48Continuación comando verificación show run a switch D1.49/erificación show interfaces trunk a switch D2.50                                                                                          |
| Figura 18. \<br>Figura 19. \<br>Figura 20. \<br>Figura 21. (<br>Figura 22. (<br>Figura 23. \<br>Figura 24. \                 | /erificación show interfaces trunk a switch D1.46/erificación show etherchannel summary a switch D1.46/erificación show run a switch D1.47Continuación comando verificación show run a switch D1.48Continuación comando verificación show run a switch D1.49/erificación show interfaces trunk a switch D2.50/erificación show etherchannel summary a switch D2.50                                     |
| Figura 18. \<br>Figura 19. \<br>Figura 20. \<br>Figura 21. (<br>Figura 22. (<br>Figura 23. \<br>Figura 24. \<br>Figura 25. \ | /erificación show interfaces trunk a switch D1.46/erificación show etherchannel summary a switch D1.46/erificación show run a switch D1.47Continuación comando verificación show run a switch D1.48Continuación comando verificación show run a switch D1.49/erificación show interfaces trunk a switch D2.50/erificación show etherchannel summary a switch D2.50/erificación show run a switch D2.50 |

| Figura 27. continuación comando verificación show run a switch D2 | 53 |
|-------------------------------------------------------------------|----|
| Figura 28. Verificación show interfaces trunk a switch A1         | 54 |
| Figura 29. Verificación show etherchannel summary a switch A1     | 54 |
| Figura 30. Verificación show run a switch A1                      | 55 |
| Figura 31. continuación comando verificación show run a switch A1 | 56 |
| Figura 32. continuación comando verificación show run a switch A1 | 57 |
| Figura 33. Verificación de seguridad implementada en Router R1    | 59 |
| Figura 34. Verificación de seguridad implementada en Router R2    | 59 |
| Figura 35. Verificación de seguridad implementada en Router R3    | 60 |
| Figura 36. Verificación de seguridad implementada en Switch D1    | 61 |
| Figura 37. Verificación de seguridad implementada en Switch D2    | 61 |
| Figura 38. Verificación de seguridad implementada en Switch A1    | 62 |

#### GLOSARIO

**ENRUTAMIENTO ESTÁTICO:** Se le conoce al proceso en el cual un administrador de red utiliza tablas estáticas para configurar y seleccionar manualmente rutas de red.

**ETHERCHANNEL:** Se conoce como tecnologías de agregación de puertos de red que permiten la agregación de varios adaptadores Ethernet juntos para formar un solo dispositivo pseudo Ethernet.

**GATEWAY:** Dispositivo el cual actúa de interfaz de conexión entre dispositivos y otros aparatos.

**INTERFACES:** Es el proceso de Conexión entre dos sistemas o dispositivos los cuales funcionan independientemente uno del otro.

**IP:** Se define como "Protocolo de Internet", se denomina como el conjunto de reglas que rigen el formato de los datos enviados a través de Internet o de red local.

**OSPF:** Protocolo el cual realiza direccionamiento de tipo enlace-estado, desarrollado para las redes IP y basado en el algoritmo de primera vía más corta (SPF).

**ROUTING:** Se puede definir como la capacidad de buscar la ruta adecuada para mover o transferir paquetes de información entre una o varias redes de Internet.

**VLAN:** Es la subdivisión de una red de área local en la capa de enlace de datos de la pila de protocolo.

**VRF:** Se conoce como la Tecnología incluida en los Router de red IP (Internet Protocol) que permite a varias instancias de una tabla de enrutamiento existir en un Router y trabajar simultáneamente.

#### RESUMEN

En el proceso de Desarrollo de las actividades propuestas para el Diplomado de Profundización de Cisco CCNP. Se abarca conocimientos relacionados al enrutamiento InterVLAN, en el cual mediante previos conocimientos hacia el tema se profundiza en prácticas realizando interconexión de dispositivos de red con la finalidad de crear una topología de red la cual permita la correcta emisión de datos. Para ello se realizan las configuraciones pertinentes a los dispositivos como lo son Router, switch y Pc, los cuáles serán encargados de establecer los parámetros que llevara la red para un correcto funcionamiento de la misma.

Se realiza un registro detallado de direccionamiento IPV4 e IPV6 el cual permitirá identificar a los dispositivos de la red. Y a que subinterfaces de VLAN pertenecen. De este modo poder realizar una correcta conmutación de dispositivos con su respectiva tabla de direccionamiento IP, lo cual mediante una correcta configuración de parámetros de configuración VRF y Enrutamiento estático se podrá definir a dos tipos de redes para usuarios las cuales estarán definidas para la VLAN 13 como los Special-Users y Para la VLAN 8 como General-Users. Donde con las previas configuraciones tendrán comunicación entre sí y será comprobado mediante ping hacia los usuarios predefinidos.

Para finalizar se establece un usuario y una contraseña con parámetros de seguridad predefinida la cual permite tener una mayor seguridad de quien realiza procedimientos sobre la red diseñada y sobre el uso de los dispositivos de electrónica.

**Palabras claves:** CISCO, CCNP, Conmutación, Enrutamiento, Redes, Electrónica.

#### ABSTRACT

In the process of Development of the proposed activities for the Cisco CCNP Deepening Diploma. Knowledge related to InterVLAN routing is covered, in which through previous knowledge of the subject, practices are deepened by interconnecting network devices in order to create a network topology which allows the correct emission of data. For this, the pertinent configurations are made to the devices such as Router, Switch and PC, which will be in charge of establishing the parameters that the network will carry for its correct operation.

A detailed record of IPV4 and IPV6 addressing is made, which will allow the identification of network devices. And to which VLAN sub interfaces they belong. In this way, it is possible to carry out a correct switching of devices with their respective IP addressing table, which by means of a correct configuration of the VRF configuration parameters and static routing, it will be possible to define two types of networks for users, which will be defined for VLAN 13. as Special-Users and for VLAN 8 as General-Users. Where with the previous configurations they will have communication with each other and it will be verified by means of ping towards the predefined users.

Finally, a username and password are established with predefined security parameters, which allows greater security for those who perform procedures on the designed network and on the use of electronic devices.

Keywords: CISCO, CCNP, Switching, Routing, Networks, Electronics.

#### INTRODUCCIÓN

El presente informe tiene como finalidad abarcar el escenario uno prueba de habilidades prácticas. Donde se emplean conocimientos previos adquiridos hacia el diseño de una red de telecomunicaciones, en la cual se pondrá en práctica las temáticas estudiadas en anteriores unidades del curso de profundización Cisco prueba de habilidades prácticas CCNP.

La temática a trabajar en la práctica está divida en cuatro partes. La primera parte consiste en la construcción de una topología red de telecomunicaciones, en la cual se realiza las interconexiones correspondientes hacia los dispositivos de red para poder emplear el enrutamiento necesario para su posterior funcionamiento. Se realizan configuraciones a los dispositivos de red como lo son Router y Switch con la configuración inicial para poder trabajar con ellos a lo largo de las cuatro partes de la actividad.

En la parte dos se emplean configuraciones VRF y enrutamiento estático. Lo cual permite identificar mediante una tabla de direccionamiento IPV4 e IPV6 como está compuesta la topología de red y a que interface de VLAN pertenece. En la parte tres Se configuran la capa 2 en los dispositivos switch de la red y se realiza la correspondiente verificación de comunicación de todos dispositivos de la red. Por último, en la parte 4 se configura la seguridad en los dispositivos el nombre de usuario y contraseña que llevaran todos los dispositivos en la red.

### **ESCENARIO 1**

## 1. PARTE 1. CONSTRUIR LA RED Y CONFIGURAR LOS AJUSTES BÁSICOS DEL DISPOSITIVO Y EL DIRECCIONAMIENTO DE LA INTERFAZ

En la Parte 1, configurará la topología de la red y configurará los ajustes básicos.

#### Paso 1: Cablee la red como se muestra en la topología.

Conecte los dispositivos como se muestra en el diagrama de topología y cablee según sea necesario.

Como primer paso del desarrollo del escenario 1 propuesto será correr las imágenes de los dispositivos que componen la red. Para ello se utilizará el aplicativo GNS3 acompañado de la máquina virtual VirtualBox, donde se realizarán las configuraciones pertinentes para lograr interconectar los dos aplicativos. Una vez configurado se empieza a diseñar en base a la topología de red como se muestra en el escenario propuesto:

#### Figura 1.

Topología de red Escenario propuesto.

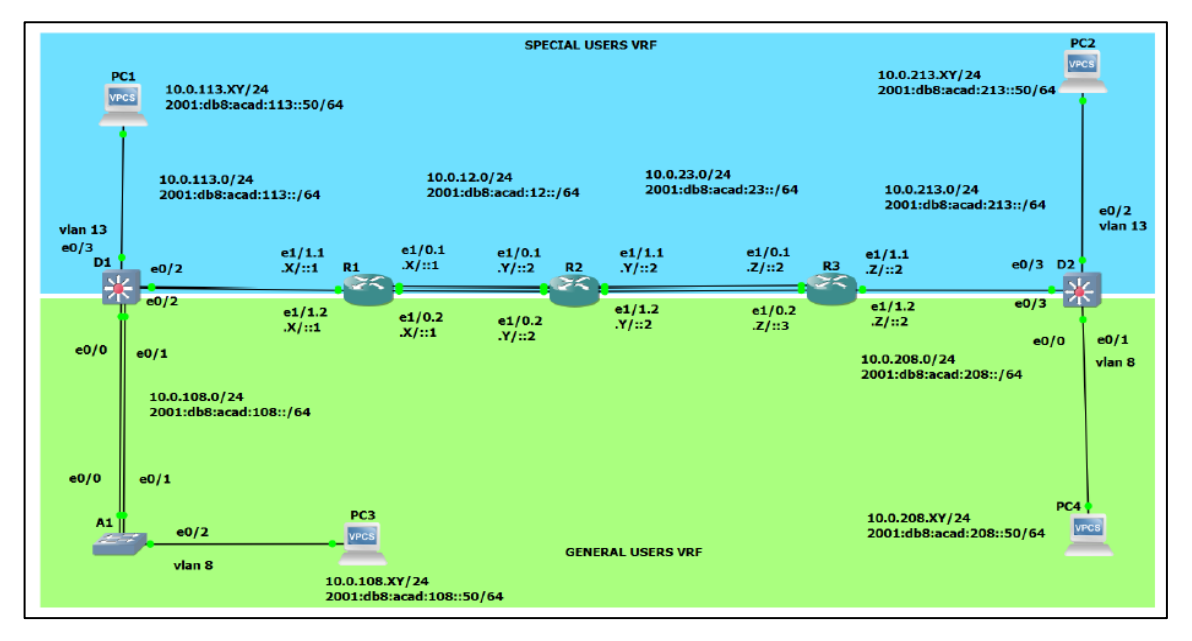

Fuente: Escenario 1 prueba de habilidades Diplomado CCNP.

# 1.1. Interconexión de interfaces de red con dispositivos activos en GNS3.

#### Figura 2.

Topologia de red previamente configurada y dispositivos de red activos.

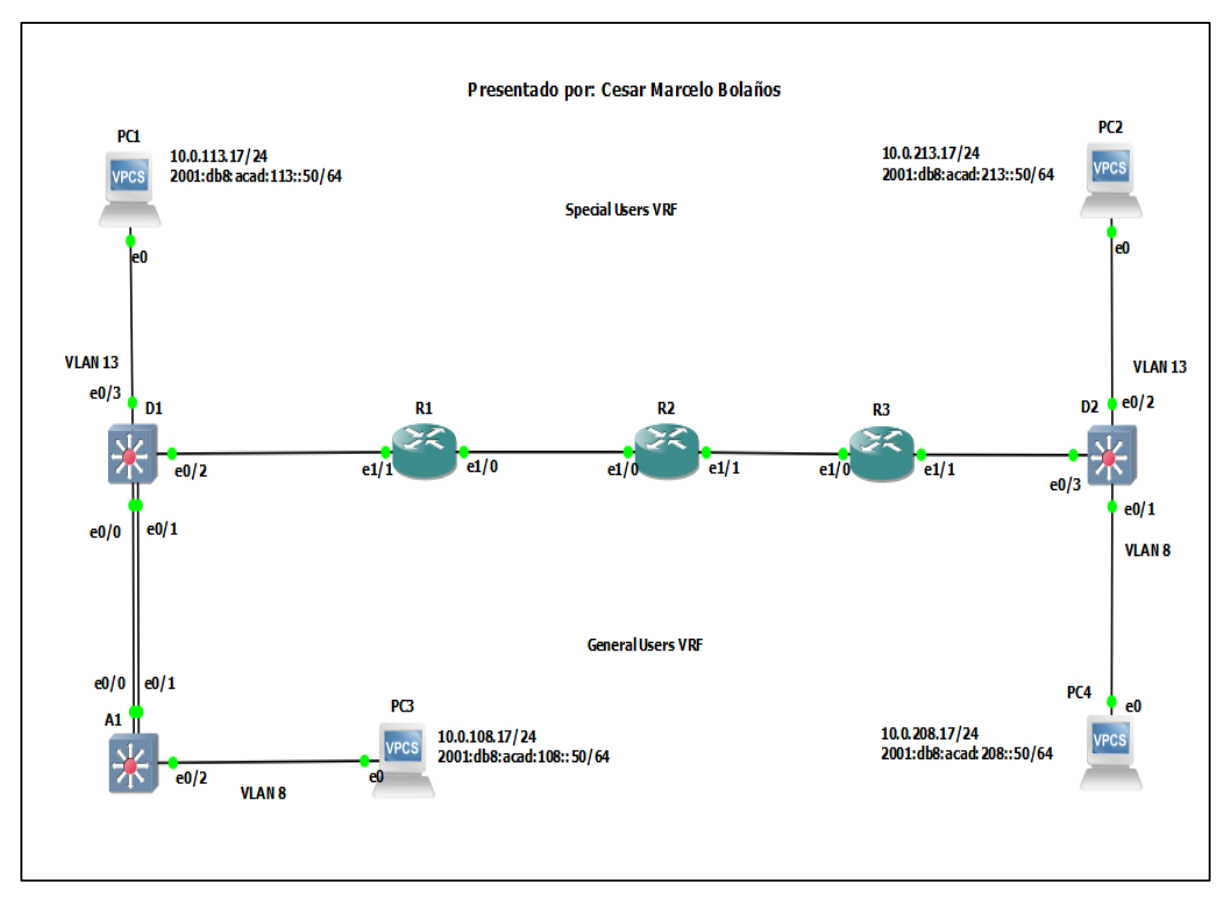

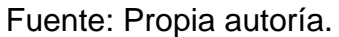

#### 1.2. Paso 2: Configure los ajustes básicos para cada dispositivo.

a. Ingrese al modo de configuración global en cada uno de los dispositivos y aplique la configuración básica. Las configuraciones de inicio para cada dispositivo se proporcionan a continuación.

#### TABLA 1. CONFIGURACION ROUTER R1.

| Comandos en consola de R1.                                 | Función                                                                                                    |
|------------------------------------------------------------|----------------------------------------------------------------------------------------------------|
| hostname R1                                                | Asigna un nuevo nombre de host al dispositivo en este caso al router R1.                                                                                   |
| ipv6 unicast-routing                                       | Con este comando se configura el protocolo de routing IPv6 en R1.                                                                                          |
| no ip domain lookup                                        | Con este comando se desactiva la traducción de nombres a dirección del dispositivo, ya sea éste un-Router o Switch.                                        |
| banner motd # R1, ENCOR Skills<br>Assessment, Scenario 2 # | Ofrece la posibilidad de un mensaje<br>diario, el banner login será visto al<br>establecer una sesión de telnet.                                           |
| line con 0                                                 | Se utiliza para ingresar al modo de<br>configuración de línea de la consola                                                                                |
| exec-timeout 0 0                                           | Este comando es utilizado para<br>establecer el tiempo de espera inactivo<br>de la sesión remota, una vez cumplido<br>el tiempo cierra la sesión.          |
| logging synchronous                                        | Con este comando se sincroniza las<br>salidas de información generada por el<br>comando "debug" hacia la consola, así<br>como en las terminales virtuales. |
| exit                                                       | Salida de interface de configuración.                                                                                                    |

• Con esta configuración al Router se especifica el nombre que llevará R1 en la configuración global que en este caso será el hostname R1, y además se realiza la configuración inicial para trabajar sobre R1 en las interfaces de red.

#### Tabla 1.1. Configuracion Router R2.

| Comandos en consola de R2.                                 | Función                                                                                                    |
|------------------------------------------------------------|----------------------------------------------------------------------------------------------------|
| hostname R2                                                | Asigna un nuevo nombre de host al dispositivo en este caso al router R2.                                                                                   |
| ipv6 unicast-routing                                       | Con este comando se configura el protocolo de routing IPv6 en R2.                                                                                          |
| no ip domain lookup                                        | Con este comando se desactiva la traducción de nombres a dirección del dispositivo, ya sea éste un-Router o Switch.                                        |
| banner motd # R2, ENCOR Skills<br>Assessment, Scenario 2 # | Ofrece la posibilidad de un mensaje<br>diario, el banner login será visto al<br>establecer una sesión de telnet.                                           |
| line con 0                                                 | Se utiliza para ingresar al modo de configuración de línea de la consola                                                                                   |
| exec-timeout 0 0                                           | Este comando es utilizado para<br>establecer el tiempo de espera inactivo<br>de la sesión remota, una vez cumplido<br>el tiempo cierra la sesión.          |
| logging synchronous                                        | Con este comando se sincroniza las<br>salidas de información generada por el<br>comando "debug" hacia la consola, así<br>como en las terminales virtuales. |
| exit                                                       | Salida de interface de Configuracion.                                                                                                    |

• Con esta configuración al Router se especifica el nombre que llevará R2 en la configuración global que en este caso será el hostname R2, y además se realiza la configuración inicial para trabajar sobre R2 en las interfaces de red.

#### Tabla 1.2. Configuracion Router R3.

| Comandos en consola de R3.                                 | Función                                                                                                    |
|------------------------------------------------------------|----------------------------------------------------------------------------------------------------|
| hostname R3                                                | Asigna un nuevo nombre de host al dispositivo en este caso al router R3.                                                                                   |
| ipv6 unicast-routing                                       | Con este comando se configura el protocolo de routing IPv6 en R3.                                                                                          |
| no ip domain lookup                                        | Con este comando se desactiva la traducción de nombres a dirección del dispositivo, ya sea éste un-Router o Switch.                                        |
| banner motd # R3, ENCOR Skills<br>Assessment, Scenario 2 # | Ofrece la posibilidad de un mensaje<br>diario, el banner login será visto al<br>establecer una sesión de telnet.                                           |
| line con 0                                                 | Se utiliza para ingresar al modo de configuración de línea de la consola                                                                                   |
| exec-timeout 0 0                                           | Este comando es utilizado para<br>establecer el tiempo de espera inactivo<br>de la sesión remota, una vez cumplido<br>el tiempo cierra la sesión.          |
| logging synchronous                                        | Con este comando se sincroniza las<br>salidas de información generada por el<br>comando "debug" hacia la consola, así<br>como en las terminales virtuales. |
| exit                                                       | Salida de interface de Configuracion.                                                                                                    |

• Con esta configuración al Router se especifica el nombre que llevará R3 en la configuración global que en este caso será el hostname R3, y además se realiza la configuración inicial para trabajar sobre R3 en las interfaces de red.

# Tabla 1.3. Configuracion Switch D1.

| Comandos en consola de Switch<br>D1.                       | Función                                                                                                    |
|------------------------------------------------------------|----------------------------------------------------------------------------------------------------|
| hostname D1                                                | Asigna un nuevo nombre de host al dispositivo<br>en este caso al Switch D1.                                                                                           |
| ipv6 unicast-routing                                       | Con este comando se configura el protocolo de routing IPv6 en D1.                                                                                                    |
| no ip domain lookup                                        | Con este comando se desactiva la traducción de nombres a dirección del dispositivo, ya sea éste un-Router o Switch.                                                   |
| banner motd # D1, ENCOR Skills<br>Assessment, Scenario 2 # | Ofrece la posibilidad de un mensaje diario, el<br>banner login será visto al establecer una sesión<br>de telnet.                                                      |
| line con 0                                                 | Se utiliza para ingresar al modo de configuración de línea de la consola                                                                                              |
| exec-timeout 0 0                                           | Este comando es utilizado para establecer el tiempo de espera inactivo de la sesión remota, una vez cumplido el tiempo cierra la sesión.                              |
| logging synchronous                                        | Con este comando se sincroniza las salidas de<br>información generada por el comando "debug"<br>hacia la consola, así como en las terminales<br>virtuales.            |
| exit                                                       | Salida de interface de Configuracion.                                                                                                    |
| vlan 8<br>name General-Users                               | Crea una VLAN 8 en la cual estarán contenidas<br>las direcciones IPv4 y IPV6 que componen las<br>interfaces de red del escenario propuesto para<br>los General-User.  |
| exit                                                       | Salida de interface de Configuracion.                                                                                                    |
| vlan 13<br>name Special-Users                              | Crea una VLAN 13 en la cual estarán<br>contenidas las direcciones IPv4 y IPV6 que<br>componen las interfaces de red del escenario<br>propuesto para los Special-User. |
| exit                                                       | Salida de interface de Configuracion.                                                                                                    |

# Tabla 1.4. Configuracion Switch D2.

| Comandos en consola de Switch<br>D2.                       | Función                                                                                                    |
|------------------------------------------------------------|----------------------------------------------------------------------------------------------------|
| hostname D2                                                | Asigna un nuevo nombre de host al dispositivo<br>en este caso al Switch D2.                                                                                          |
| ipv6 unicast-routing                                       | Con este comando se configura el protocolo de routing IPv6 en D2.                                                                                                    |
| no ip domain lookup                                        | Con este comando se desactiva la traducción de nombres a dirección del dispositivo, ya sea éste un-Router o Switch.                                                  |
| banner motd # D2, ENCOR Skills<br>Assessment, Scenario 2 # | Ofrece la posibilidad de un mensaje diario, el<br>banner login será visto al establecer una sesión<br>de telnet.                                                     |
| line con 0                                                 | Se utiliza para ingresar al modo de<br>configuración de línea de la consola                                                                                          |
| exec-timeout 0 0                                           | Este comando es utilizado para establecer el tiempo de espera inactivo de la sesión remota, una vez cumplido el tiempo cierra la sesión.                             |
| logging synchronous                                        | Con este comando se sincroniza las salidas de<br>información generada por el comando "debug"<br>hacia la consola, así como en las terminales<br>virtuales.           |
| exit                                                       | Salida de interface de Configuracion.                                                                                                    |
| vlan 8<br>name General-Users                               | Crea una VLAN 8 en la cual estarán contenidas<br>las direcciones IPv4 y IPV6 que componen las<br>interfaces de red del escenario propuesto para<br>los General-User. |
| exit                                                       | Salida de interface de Configuracion.                                                                                                    |
| vlan 13<br>name Special-Users                              | Crea una VLAN 13 en la cual estarán contenidas las direcciones IPv4 y IPV6 que componen las interfaces de red del escenario propuesto para los Special-User.         |
| exit                                                       | Salida de interface de Configuracion.                                                                                                    |

#### Tabla 1.5. Configuracion Switch A1.

| Comandos en consola de Switch<br>A1.                       | Función                                                                                                    |
|------------------------------------------------------------|----------------------------------------------------------------------------------------------------|
| hostname A1                                                | Asigna un nuevo nombre de host al dispositivo<br>en este caso al Switch A1.                                                                                           |
| ipv6 unicast-routing                                       | Con este comando se configura el protocolo de routing IPv6 en A1.                                                                                                    |
| no ip domain lookup                                        | Con este comando se desactiva la traducción de nombres a dirección del dispositivo, ya sea éste un-Router o Switch.                                                   |
| banner motd # A1, ENCOR Skills<br>Assessment, Scenario 2 # | Ofrece la posibilidad de un mensaje diario, el<br>banner login será visto al establecer una sesión<br>de telnet.                                                      |
| line con 0                                                 | Se utiliza para ingresar al modo de configuración de línea de la consola                                                                                              |
| exec-timeout 0 0                                           | Este comando es utilizado para establecer el tiempo de espera inactivo de la sesión remota, una vez cumplido el tiempo cierra la sesión.                              |
| logging synchronous                                        | Con este comando se sincroniza las salidas de<br>información generada por el comando "debug"<br>hacia la consola, así como en las terminales<br>virtuales.            |
| exit                                                       | Salida de interface de Configuracion.                                                                                                    |
| vlan 8<br>name General-Users                               | Crea una VLAN 8, en la cual estarán<br>contenidas las direcciones IPv4 y IPV6 que<br>componen las interfaces de red del escenario<br>propuesto para los General-User. |

#### **1.3.** B. Guarde las configuraciones en cada uno de los dispositivos.

Con los siguientes comandos se guardan todas las configuraciones realizadas en cada dispositivo de la topología de red.

• erase nvram: borra el archivo de configuración inicial.

• **copy running-config startup-config:** comando para copiar el archivo de configuración de inicio a un servidor de red. La copia del archivo de configuración puede servir como copia de seguridad.

| Tabla de<br>direccionamiento<br>Device | Interface | IPv4 Address   | IPv6 Address             | IPv6<br>Link- |
|----------------------------------------|-----------|----------------|--------------------------|---------------|
| R1                                     | E1/0.1    | 10.0.12.1/24   | 2001:db8:acad:12::1/64   | fe80::1:1     |
|                                        | E1/0.2    | 10.0.12.1/24   | 2001:db8:acad:12::1/64   | fe80::1:2     |
|                                        | E1/1.1    | 10.0.113.1/24  | 2001:db8:acad:113::1/64  | fe80::1:3     |
|                                        | E1/1.2    | 10.0.108.1/24  | 2001:db8:acad:108::1/64  | fe80::1:4     |
| R2                                     | E1/0.1    | 10.0.12.7/24   | 2001:db8:acad:12::2/64   | fe80::2:1     |
|                                        | E1/0.2    | 10.0.12.7/24   | 2001:db8:acad:12::2/64   | fe80::2:2     |
|                                        | E1/1.1    | 10.0.23.7/24   | 2001:db8:acad:23::2/64   | fe80::2:3     |
|                                        | E1/1.2    | 10.0.23.7/24   | 2001:db8:acad:23::2/64   | fe80::2:4     |
| R3                                     | E1/0.1    | 10.0.23.9/24   | 2001:db8:acad:23::3/64   | fe80::3:1     |
|                                        | E1/0.2    | 10.0.23.9/24   | 2001:db8:acad:23::3/64   | fe80::3:2     |
|                                        | E1/1.1    | 10.0.213.9/24  | 2001:db8:acad:213::1/64  | fe80::3:3     |
|                                        | E1/1.2    | 10.0.208.9/24  | 2001:db8:acad:208::1/64  | fe80::3:4     |
| PC1                                    | NIC       | 10.0.113.17/24 | 2001:db8:acad:113::50/64 | EUI-64        |
| PC2                                    | NIC       | 10.0.213.17/24 | 2001:db8:acad:213::50/64 | EUI-64        |
| PC3                                    | NIC       | 10.0.108.17/24 | 2001:db8:acad:108::50/64 | EUI-64        |
| PC4                                    | NIC       | 10.0.208.17/24 | 2001:db8:acad:208::50/64 | EUI-64        |

| Tabla 1.6. Tabla de direccionamiento co | on los datos del estudiante. |
|-----------------------------------------|------------------------------|
|-----------------------------------------|------------------------------|

# 1.4. C. Configure los PC1, PC2, PC3 y PC4 de acuerdo con la tabla de direccionamiento.

Se configuran las PCS de acuerdo al direccionamiento IPV4 e IPV6 establecido en la tabla de direccionamientos IP para los dispositivos de red.

# Figura 3.

Configuracion de direccionamiento IPV4 e IPV6 a PC1.

| :                                                                  | • PC1                                                                                                    | ×                                                          |                                              |                |                               |  |  |
|--------------------------------------------------------------------|----------------------------------------------------------------------------------------------------|------------------------------------------------------------|----------------------------------------------|----------------|-------------------------------|--|--|
| Welcom<br>Dedica<br>Build<br>Copyri<br>All ri                      | Velcome to Virtual PC Simulator, version 0.8.2<br>Dedicated to Daling.<br>Build time: Aug 23 2021 11:15:00<br>Copyright (c) 2007-2015, Paul Meng (mirnshi@gmail.com)<br>All rights reserved. |                                                            |                                              |                |                               |  |  |
| VPCS i<br>Source<br>For mo                                         | s free software, distr<br>code and license can<br>re information, please                                                                                                    | ributed under the<br>be found at vpcs.<br>visit wiki.freed | terms of the "BSD"<br>sf.net.<br>ode.com.cn. | licence        |                               |  |  |
| Press                                                              | '?' to get help.                                                                                                    |                                                            |                                              |                |                               |  |  |
| Execut:                                                            | ing the startup file                                                                                                    |                                                            |                                              |                |                               |  |  |
| PC1> i<br>Checki<br>PC1 : :                                        | PC1> ip 10.0.113.17/24 10.0.113.1<br>Checking for duplicate address<br>PC1 : 10.0.113.17 255.255.255.0 gateway 10.0.113.1                                                                    |                                                            |                                              |                |                               |  |  |
| PC1> i<br>PC1 : :                                                  | PC1> ip 2001:db8:acad:113::50/64<br>PC1 : 2001:db8:acad:113::50/64                                                                                                    |                                                            |                                              |                |                               |  |  |
| PC1> save<br>Saving startup configuration to startup.vpc<br>. done |                                                                                                    |                                                            |                                              |                |                               |  |  |
| PC1> sl                                                            | how                                                                                                    |                                                            |                                              |                |                               |  |  |
| NAME<br>PC1                                                        | IP/MASK<br>10.0.113.17/24<br>fe80::250:79ff:fe66:0<br>2001:db8:acad:113::50                                                                                                    | GATEWAY<br>10.0.113.1<br>5800/64<br>0/64                   | MAC<br>00:50:79:66:68:00                     | LPORT<br>20014 | RHOST:PORT<br>127.0.0.1:20015 |  |  |
| PC1>                                                               | PC1> []                                                                                                    |                                                            |                                              |                |                               |  |  |

Fuente: Propia autoría.

#### Figura 4.

Configuracion de direccionamiento IPV4 e IPV6 a PC2.

PC2 ⊡ PC1 >× \_ Velcome to Virtual PC Simulator, version 0.8.2 Dedicated to Daling. Build time: Aug 23 2021 11:15:00 Copyright (c) 2007-2015, Paul Meng (mirnshi@gmail.com) All rights reserved. /PCS is free software, distributed under the terms of the "BSD" licence. Source code and license can be found at vpcs.sf.net. For more information, please visit wiki.freecode.com.cn. Press '?' to get help. Executing the startup file PC2> ip 10.0.213.17 255.255.255.0 10.0.213.9 Checking for duplicate address... PC2 : 10.0.213.17 255.255.255.0 gateway 10.0.213.9 PC2> ip 2001:db8:acad:213::50/64 PC1 : 2001:db8:acad:213::50/64 PC2> save Saving startup configuration to startup.vpc done PC2> show NAME IP/MASK GATEWAY LPORT RHOST:PORT PC2 10.0.213.17/24 10.0.213.9 00:50:79:66:68:00 20014 127.0.0.1: 20015 fe80::250:79ff:fe66:6800/64 2001:db8:acad:213::50/64 °C2> PC2> Solar-PuTTY free tool © 2019 SolarWinds Worldwide, LLC. All rights reserved. solarwinds

Fuente: Propia autoría.

# Figura 5.

Configuracion de direccionamiento IPV4 e IPV6 a PC3.

| :                                                                                                    | • PC1                                                                                                    | • PC2                                                            |                                               | PC3              |                               | × | Ð |  |
|----------------------------------------------------------------------------------------------------|----------------------------------------------------------------------------------------------------|------------------------------------------------------------------|-----------------------------------------------|------------------|-------------------------------|---|---|--|
| Welcor<br>Dedica<br>Build<br>Copyr:<br>All r:                                                                             | Welcome to Virtual PC Simulator, version 0.8.2<br>Dedicated to Daling.<br>Build time: Aug 23 2021 11:15:00<br>Copyright (c) 2007-2015, Paul Meng (mirnshi@gmail.com)<br>All rights reserved. |                                                                  |                                               |                  |                               |   |   |  |
| VPCS :<br>Source<br>For me                                                                                                | is free software, dis<br>e code and license ca<br>ore information, plea                                                                                                    | tributed under the<br>n be found at vpcs.<br>se visit wiki.freed | terms of the "BSD"<br>sf.net.<br>code.com.cn. | 'licence.        |                               |   |   |  |
| Press                                                                                                    | '?' to get help.                                                                                                    |                                                                  |                                               |                  |                               |   |   |  |
| Execut                                                                                                    | ting the startup file                                                                                                    |                                                                  |                                               |                  |                               |   |   |  |
| PC3≻ ip 10.0.108.17/24 10.0.108.1<br>Checking for duplicate address<br>PC3 : 10.0.108.17 255.255.255.0 gateway 10.0.108.1 |                                                                                                    |                                                                  |                                               |                  |                               |   |   |  |
| PC3> ip 2001:db8:acad:108::50/64<br>PC1 : 2001:db8:acad:108::50/64                                                        |                                                                                                    |                                                                  |                                               |                  |                               |   |   |  |
| PC3> save<br>Saving startup configuration to startup.vpc<br>. done                                                        |                                                                                                    |                                                                  |                                               |                  |                               |   |   |  |
| PC3> :                                                                                                    | show                                                                                                    |                                                                  |                                               |                  |                               |   |   |  |
| NAME<br>PC3                                                                                                    | IP/MASK<br>10.0.108.17/24<br>fe80::250:79ff:fe66<br>2001:db8:acad:108::                                                                                                    | GATEWAY<br>10.0.108.1<br>:6803/64<br>50/64                       | MAC<br>00:50:79:66:68:03                      | LPORT<br>3 20018 | RHOST:PORT<br>127.0.0.1:20019 |   |   |  |
| PC3>                                                                                                    |                                                                                                    |                                                                  |                                               |                  |                               |   |   |  |

Fuente: Propia autoría.

# Figura 6.

Configuracion de direccionamiento IPV4 e IPV6 a PC4.

| :                                         | PC4                                                                                                    |                                  | ×   ⊕                                    |                          |                | _                   |                 | ×      |
|-------------------------------------------|----------------------------------------------------------------------------------------------------|----------------------------------|------------------------------------------|--------------------------|----------------|---------------------|-----------------|--------|
| Welco<br>Dedic<br>Build<br>Copyr<br>All r | Welcome to Virtual PC Simulator, version 0.8.2<br>Dedicated to Daling.<br>Build time: Aug 23 2021 11:15:00<br>Copyright (c) 2007-2015, Paul Meng (mirnshi@gmail.com)<br>All rights reserved. |                                  |                                          |                          |                |                     |                 |        |
| VPCS<br>Source<br>For me                  | VPCS is free software, distributed under the terms of the "BSD" licence.<br>Source code and license can be found at vpcs.sf.net.<br>For more information, please visit wiki.freecode.com.cn. |                                  |                                          |                          |                |                     |                 |        |
| Press                                     | '?' to get H                                                                                                    | nelp.                            |                                          |                          |                |                     |                 |        |
| Execu                                     | ting the star                                                                                                    | rtup file                        |                                          |                          |                |                     |                 |        |
| PC4> :<br>Check:<br>PC4 :                 | PC4> ip 10.0.208.17 255.255.255.0 10.0.208.9<br>Checking for duplicate address<br>PC4 : 10.0.208.17 255.255.255.0 gateway 10.0.208.9                                                         |                                  |                                          |                          |                |                     |                 |        |
| PC4> :<br>PC1 :                           | PC4> ip 2001:db8:acad:208::50/64<br>PC1 : 2001:db8:acad:208::50/64                                                                                                    |                                  |                                          |                          |                |                     |                 |        |
| PC4>                                      | save                                                                                                    |                                  |                                          |                          |                |                     |                 |        |
| Savin<br>. do                             | Saving startup configuration to startup.vpc<br>. done                                                                                                    |                                  |                                          |                          |                |                     |                 |        |
| PC4>                                      | show                                                                                                    |                                  |                                          |                          |                |                     |                 |        |
| NAME<br>PC4                               | IP/MASK<br>10.0.208.17<br>fe80::250:7<br>2001:db8:ad                                                                                                    | 7/24<br>79ff:fe66:<br>:ad:208::5 | GATEWAY<br>10.0.208.9<br>6803/64<br>0/64 | MAC<br>00:50:79:66:68:03 | LPORT<br>20020 | RHOST:P0<br>127.0.0 | ORT<br>.1:20021 | L      |
| PC4>                                      | ן                                                                                                    |                                  |                                          |                          |                |                     |                 |        |
| sola                                      | rwinds ♥   So                                                                                                    | lar-PuTTY <i>fre</i>             | e tool                                   | © 2019 SolarWinds        | Worldwid       | de, LLC. All i      | rights rese     | erved. |

Fuente: Propia autoría.

# 2. PARTE 2. CONFIGURAR VRF Y ENRUTAMIENTO ESTÁTICO:

# TABLA 2.(1-3). TABLA DE CONFIGURACIÓN VRF Y ENRUTAMIENTOESTÁTICO EN R1.

| configuración VRF y enrutamiento<br>estático en R1                                                                                                    | Definición comandos en R1.                                                                                                    |
|----------------------------------------------------------------------------------------------------|----------------------------------------------------------------------------------------------------|
| vrf definition General-Users<br>address-family ipv4<br>address-family ipv6<br>exit                                                                                                    | Con estas configuraciones de comandos se<br>logra incluir en los enrutadores de red con<br>Protocolo de Internet (IP). que permitan la<br>existencia de varias instancias de una tabla<br>de enrutamiento en un enrutador virtual y<br>funcionen simultáneamente. En este caso<br>se configuran direcciones IPv4 y IPV6 para<br>los General-Users que componen la<br>topología de red.                                                                                                    |
| vrf definition Special-Users<br>address-family ipv4<br>address-family ipv6<br>exit                                                                                                    | Con estas configuraciones de comandos se<br>logra incluir en los enrutadores de red con<br>Protocolo de Internet (IP). que permitan la<br>existencia de varias instancias de una tabla<br>de enrutamiento en un enrutador virtual y<br>funcionen simultáneamente. En este caso<br>se configuran direcciones IPv4 y IPV6 para<br>los Special-Users que componen la<br>topología de red.                                                                                                    |
| interface e1/0.1<br>encapsulation dot1q 13<br>vrf forwarding Special-Users<br>ip address 10.0.12.1 255.255.255.0<br>ipv6 address fe80::1:1 link-local<br>ipv6 address 2001:db8:acad:12::1/64<br>no shutdown<br>exit | Con estos comandos se ingresa a la<br>interface de red Fast Ethernet e1/0.1. y<br>mediante la encapsulación permite que el<br>Router tenga enlace troncal. Se define los<br>direccionamientos IPv4 e IPV6 que estarán<br>disponibles en la VLAN 13 de la interface<br>e1/0.1 de Special-Users, mediante el<br>comando no shutdown se habilita la interfaz<br>y por último salimos con exit de la interface<br>para continuar configurando la siguiente<br>interface de la topología de red. |

| interface e1/0.2                    | Con estos comandos se ingresa a la                                                                                             |
|-------------------------------------|----------------------------------------------------------------------------------------------------|
| encapsulation dot1q 8               | interface de red Fast Ethernet e1/0.2. y mediante la encapsulación permite que el                                              |
| vrf forwarding General-Users        | Router tenga enlace troncal. Se define los                                                                                     |
| ip address 10.0.12.1 255.255.255.0  | direccionamientos IPv4 e IPv6 que estaran<br>disponibles en la VLAN 8 de la interface                                          |
| ipv6 address fe80::1:2 link-local   | e1/0.2 de General-Users, mediante el                                                                                           |
| ipv6 address 2001:db8:acad:12::1/64 | y por último salimos con exit de la interface                                                                                  |
| no shutdown                         | para continuar configurando la siguiente                                                                                       |
| exit                                | internace de la topologia de red.                                                                                              |
| interface e1/0                      | se ingresa a la interface e1/0 y mediante los                                                                                  |
| no ip address                       | comandos no ip address y no shutdown, se<br>habilitan las IP e interfaces de la red. Y con                                     |
| no shutdown                         | exit se sale de la interface.                                                                                                  |
| exit                                |                                                                                                    |
| interface e1/1.1                    | Con estos comandos se ingresa a la                                                                                             |
| encapsulation dot1q 13              | interface de red Fast Ethernet e1/1.1. y<br>mediante la encapsulación permite que el                                           |
| vrf forwarding Special-Users        | Router tenga enlace troncal. Se define los                                                                                     |
| ip address 10.0.113.1 255.255.255.0 | disponibles en la VLAN 13 de la interface                                                                                      |
| ipv6 address fe80::1:3 link-local   | e1/1.1 de Special-Users, mediante el<br>comando no shutdown se babilita la interfaz                                            |
| ipv6 address                        | y por último salimos con exit de la interface                                                                                  |
| 2001:db8:acad:113::1/64             | para continuar configurando la siguiente                                                                                       |
| no shutdown                         | interface de la topología de red.                                                                                              |
| exit                                |                                                                                                    |
| interface e1/1.2                    | Con estos comandos se ingresa a la                                                                                             |
| encapsulation dot1q 8               | mediante la encapsulación permite que el                                                                                       |
| vrf forward General-Users           | Router tenga enlace troncal. Se define los                                                                                     |
| ip address 10.0.108.1 255.255.255.0 | direccionamientos IPv4 e IPv6 que estarán disponibles en la VLAN 8 de la interface                                             |
| ipv6 address fe80::1:4 link-local   | e1/1.2 de General-Users, mediante el comando no shutdown se habilita la interfaz y por último salimos con exit de la interface |

| ipv6<br>2001:db8:acad:108::1/64                 | address   | para continuar configurando la siguiente interface de la topología de red.                                                      |
|-------------------------------------------------|-----------|----------------------------------------------------------------------------------------------------|
| no shutdown                                     |           |                                                                                                    |
| exit                                            |           |                                                                                                    |
| interface e1/1                                  |           | se ingresa a la interface e1/1 y mediante los                                                                                   |
| no ip address                                   |           | comandos no ip address y no shutdown, se<br>habilitan las IP e interfaces de la red. Y con                                      |
| no shutdown                                     |           | exit se sale de la interface.                                                                                                   |
| exit                                            |           |                                                                                                    |
| ip route vrf Special-Users 0.0.0.0 10.0.12.7    | 0.0.0.0   | Con estas configuraciones en la consola de<br>R1 se realiza el direccionamiento IP. en el                                       |
| ip route vrf General-Users<br>0.0.0.0 10.0.12.7 | 0.0.0.0   | cual estarán contenidas todas las<br>direcciones IP a las cuales tendrá acceso los<br>Special-Users y los General-Users, de las |
| ipv6 route vrf Special-Us                       | ers ::/0  | interfaces de red. Y terminamos con un                                                                                          |
| 2001:db8:acad:12::2                             |           | comando end la configuración de la red en                                                                                       |
| ipv6 route vrf General-Us                       | sers ::/0 | <b>к</b> т.                                                                                                    |
| 2001:db8:acad:12::2                             |           |                                                                                                    |
| end                                             |           |                                                                                                    |

# Tabla 2.1.(1-3). Tabla de configuración VRF y Enrutamiento estático en R2.

| configuración VRF y enrutamiento<br>estático en R2  | Definición comandos en R2.                                                                                                    |
|-----------------------------------------------------|----------------------------------------------------------------------------------------------------|
| vrf definition General-Users<br>address-family ipv4 | Con estas configuraciones de comandos se<br>logra incluir en los enrutadores de red con<br>Protocolo de Internet (IP), que permitan la                                                                                                    |
| address-family ipv6<br>exit                         | existencia de varias instancias de una tabla<br>de enrutamiento en un enrutador virtual y<br>funcionen simultáneamente. En este caso<br>se configuran direcciones IPv4 y IPV6 para<br>los General-Users que componen la<br>topología de red. |
| vrf definition Special-Users                        | Con estas configuraciones de comandos se<br>logra incluir en los enrutadores de red con                                                                                                    |

| address-family ipv4<br>address-family ipv6<br>exit                                                                                                    | Protocolo de Internet (IP). que permitan la existencia de varias instancias de una tabla de enrutamiento en un enrutador virtual y funcionen simultáneamente. En este caso se configuran direcciones IPv4 y IPV6 para los Special-Users que componen la topología de red.                                                                                                    |
|----------------------------------------------------------------------------------------------------|----------------------------------------------------------------------------------------------------|
| interface e1/0.1<br>encapsulation dot1q 13<br>vrf forwarding Special-Users<br>ip address 10.0.12.7 255.255.255.0<br>ipv6 address fe80::2:1 link-local<br>ipv6 address 2001:db8:acad:12::2/64<br>no shutdown<br>exit | Con estos comandos se ingresa a la<br>interface de red Fast Ethernet e1/0.1. y<br>mediante la encapsulación permite que el<br>Router tenga enlace troncal. Se define los<br>direccionamientos IPv4 e IPV6 que estarán<br>disponibles en la VLAN 13 de la interface<br>e1/0.1 de Special-Users, mediante el<br>comando no shutdown se habilita la interfaz<br>y por último salimos con exit de la interface<br>para continuar configurando la siguiente<br>interface de la topología de red. |
| interface e1/0.2<br>encapsulation dot1q 8<br>vrf forwarding General-Users<br>ip address 10.0.12.7 255.255.255.0<br>ipv6 address fe80::2:2 link-local<br>ipv6 address 2001:db8:acad:12::2/64<br>no shutdown<br>exit  | Con estos comandos se ingresa a la<br>interface de red Fast Ethernet e1/0.2. y<br>mediante la encapsulación permite que el<br>Router tenga enlace troncal. Se define los<br>direccionamientos IPv4 e IPV6 que estarán<br>disponibles en la VLAN 8 de la interface<br>e1/0.2 de General-Users, mediante el<br>comando no shutdown se habilita la interfaz<br>y por último salimos con exit de la interface<br>para continuar configurando la siguiente<br>interface de la topología de red.  |
| interface e1/0<br>no ip address<br>no shutdown<br>exit<br>interface e1/1.1                                                                                                    | se ingresa a la interface e1/0 y mediante los<br>comandos no ip address y no shutdown, se<br>habilitan las IP e interfaces de la red. Y con<br>exit se sale de la interface.<br>Con estos comandos se ingresa a la                                                                                                    |
| encapsulation dot1q 13                                                                                                    | interface de red Fast Ethernet e1/1.1. y mediante la encapsulación permite que el                                                                                                    |

| vrf forwarding Special-Users<br>ip address 10.0.23.7 255.255.255.0<br>ipv6 address fe80::2:3 link-local<br>ipv6 address 2001:db8:acad:23::2/64<br>no shutdown<br>exit | Router tenga enlace troncal. Se define los<br>direccionamientos IPv4 e IPV6 que estarán<br>disponibles en la VLAN 13 de la interface<br>e1/1.1 de Special-Users, mediante el<br>comando no shutdown se habilita la interfaz<br>y por último salimos con exit de la interface<br>para continuar configurando la siguiente<br>interface de la topología de red. |
|----------------------------------------------------------------------------------------------------|----------------------------------------------------------------------------------------------------|
| interface e1/1.2                                                                                                    | Con estos comandos se ingresa a la                                                                                                    |
| encapsulation dot1q 8                                                                                                    | interface de red Fast Ethernet e1/1.2. y mediante la encapsulación permite que el                                                                                                    |
| vrf forwarding General-Users                                                                                                    | Router tenga enlace troncal. Se define los                                                                                                    |
| ip address 10.0.23.7 255.255.255.0                                                                                                    | disponibles en la VLAN 8 de la interface                                                                                                    |
| ipv6 address fe80::2:4 link-local                                                                                                    | e1/1.2 de General-Users, mediante el                                                                                                    |
| ipv6 address 2001:db8:acad:23::2/64                                                                                                    | y por último salimos con exit de la interface                                                                                                    |
| no shutdown                                                                                                    | para continuar configurando la siguiente                                                                                                    |
| exit                                                                                                    | internace de la topología de red.                                                                                                    |
| interface e1/1                                                                                                    | se ingresa a la interface e1/1 y mediante los                                                                                                    |
| no ip address                                                                                                    | comandos no ip address y no shutdown, se<br>habilitan las IP e interfaces de la red. Y con                                                                                                    |
| no shutdown                                                                                                    | exit se sale de la interface.                                                                                                    |
| exit                                                                                                    |                                                                                                    |
| ip route vrf Special-Users 10.0.113.0<br>255.255.255.0 10.0.12.1                                                                                                    | Con estas configuraciones en la consola de<br>R2 se realiza el direccionamiento IP. en el                                                                                                    |
| ip route vrf Special-Users 10.0.213.0<br>255.255.255.0 10.0.23.9                                                                                                    | cual estarán contenidas todas las<br>direcciones IP a las cuales tendrá acceso los<br>Special-Users y los General-Users, de las                                                                                                    |
| ipv6 route vrf Special-Users<br>2001:db8:acad:113::/64<br>2001:db8:acad:12::1                                                                                         | interfaces de red. Y terminamos con un comando end la configuración de la red en R2.                                                                                                    |
| ipv6 route vrf Special-Users<br>2001:db8:acad:213::/64<br>2001:db8:acad:23::3                                                                                         |                                                                                                    |

|                                       | ip route vrf General-Users 10.0.108.0                                         |  |
|---------------------------------------|-------------------------------------------------------------------------------|--|
|                                       | 255.255.255.0 10.0.12.1                                                       |  |
| ip route vrf General-Users 10.0.208.0 |                                                                               |  |
|                                       | 255.255.255.0 10.0.23.9                                                       |  |
|                                       | ipv6 route vrf General-Users<br>2001:db8:acad:108::/64<br>2001:db8:acad:12::1 |  |
|                                       | ipv6 route vrf General-Users<br>2001:db8:acad:208::/64<br>2001:db8:acad:23::3 |  |
|                                       | end                                                                           |  |

| Tabla 2.2.(1-3). Tabla de configuraciór | NVRF y Enrutamiento estático en R3. |
|-----------------------------------------|-------------------------------------|
|-----------------------------------------|-------------------------------------|

| configuración VRF y enrutamiento<br>estático en R3                                 | Definición comandos en R3.                                                                                                    |
|------------------------------------------------------------------------------------|----------------------------------------------------------------------------------------------------|
| vrf definition General-Users<br>address-family ipv4<br>address-family ipv6<br>exit | Con estas configuraciones de comandos se<br>logra incluir en los enrutadores de red con<br>Protocolo de Internet (IP). que permitan la<br>existencia de varias instancias de una tabla<br>de enrutamiento en un enrutador virtual y<br>funcionen simultáneamente. En este caso<br>se configuran direcciones IPv4 y IPV6 para<br>los General-Users que componen la<br>topología de red. |
| vrf definition Special-Users<br>address-family ipv4<br>address-family ipv6<br>exit | Con estas configuraciones de comandos se<br>logra incluir en los enrutadores de red con<br>Protocolo de Internet (IP). que permitan la<br>existencia de varias instancias de una tabla<br>de enrutamiento en un enrutador virtual y<br>funcionen simultáneamente. En este caso<br>se configuran direcciones IPv4 y IPV6 para<br>los Special-Users que componen la<br>topología de red. |
| interface e1/0.1                                                                   | Con estos comandos se ingresa a la interface de red Fast Ethernet e1/0.1. y                                                                                                    |

| encapsulation dot1q 13<br>vrf forwarding Special-Users<br>ip address 10.0.23.9 255.255.255.0<br>ipv6 address fe80::3:1 link-local<br>ipv6 address 2001:db8:acad:23::3/64<br>no shutdown<br>exit                                                                      | mediante la encapsulación permite que el<br>Router tenga enlace troncal. Se define los<br>direccionamientos IPv4 e IPV6 que estarán<br>disponibles en la VLAN 13 de la interface<br>e1/0.1 de Special-Users, mediante el<br>comando no shutdown se habilita la interfaz<br>y por último salimos con exit de la interface<br>para continuar configurando la siguiente<br>interface de la topología de red.                                                                                                    |
|----------------------------------------------------------------------------------------------------|----------------------------------------------------------------------------------------------------|
| interface e1/0.2<br>encapsulation dot1q 8<br>vrf forwarding General-Users<br>ip address 10.0.23.9 255.255.255.0<br>ipv6 address fe80::3:2 link-local<br>ipv6 address 2001:db8:acad:23::3/64<br>no shutdown<br>exit<br>interface e1/0<br>no ip address<br>no shutdown | Con estos comandos se ingresa a la<br>interface de red Fast Ethernet e1/0.2. y<br>mediante la encapsulación permite que el<br>Router tenga enlace troncal. Se define los<br>direccionamientos IPv4 e IPV6 que estarán<br>disponibles en la VLAN 8 de la interface<br>e1/0.2 de General-Users, mediante el<br>comando no shutdown se habilita la interfaz<br>y por último salimos con exit de la interface<br>para continuar configurando la siguiente<br>interface de la topología de red.<br>Se ingresa a la interface e1/0 y mediante los<br>comandos no ip address y no shutdown, se<br>habilitan las IP e interfaces de la red. Y con<br>exit se sale de la interface. |
| interface e1/1.1<br>encapsulation dot1q 13<br>vrf forwarding Special-Users<br>ip address 10.0.213.9 255.255.255.0<br>ipv6 address fe80::3:3 link-local<br>ipv6 address<br>2001:db8:acad:213::1/64<br>no shutdown                                                     | Con estos comandos se ingresa a la<br>interface de red Fast Ethernet e1/1.1. y<br>mediante la encapsulación permite que el<br>Router tenga enlace troncal. Se define los<br>direccionamientos IPv4 e IPV6 que estarán<br>disponibles en la VLAN 13 de la interface<br>e1/1.1 de Special-Users, mediante el<br>comando no shutdown se habilita la interfaz<br>y por último salimos con exit de la interface<br>para continuar configurando la siguiente<br>interface de la topología de red.                                                                                                    |

| exit                                                     |                                                                                                    |
|----------------------------------------------------------|----------------------------------------------------------------------------------------------------|
|                                                          |                                                                                                    |
| interface e1/1.2                                         | Con estos comandos se ingresa a la                                                                                              |
| encapsulation dot1q 8                                    | interface de red Fast Ethernet e1/1.2. y mediante la encapsulación permite que el                                               |
| vrf forward General-Users                                | Router tenga enlace troncal. Se define los                                                                                      |
| ip address 10.0.208.9 255.255.255.0                      | disponibles en la VLAN 8 de la interface                                                                                        |
| ipv6 address fe80::3:4 link-local                        | e1/1.2 de General-Users, mediante el                                                                                            |
| ipv6 address 2001:db8:acad:208::1/64                     | y por último salimos con exit de la interface<br>para continuar configurando la siguiente                                       |
| no shutdown                                              | interface de la topología de red.                                                                                               |
| exit                                                     |                                                                                                    |
| interface e1/1                                           | Se ingresa a la interface e1/1 y mediante los                                                                                   |
| no ip address                                            | comandos no ip address y no shutdown, se                                                                                        |
| no shutdown                                              | exit se sale de la interface.                                                                                                   |
| exit                                                     |                                                                                                    |
| in route wrf Special Llears 0.0.0.0                      | Con actos configuraciones en la consola de                                                                                      |
| 0.0.0.0 10.0.23.7                                        | R3 se realiza el direccionamiento IP. en el                                                                                     |
| ip route vrf General-Users 0.0.0.0<br>0.0.0.0 10.0.23.7  | cual estaran contenidas todas las<br>direcciones IP a las cuales tendrá acceso los<br>Special-Users y los General-Users, de las |
| ipv6 route vrf Special-Users ::/0<br>2001:db8:acad:23::2 | interfaces de red. Y terminamos con un comando end la configuración de la red en                                                |
| ipv6 route vrf General-Users ::/0<br>2001:db8:acad:23::2 | K3.                                                                                                    |
| end                                                      |                                                                                                    |

#### 2.4. From R1, verify connectivity to R3:

#### Figura 7.

Ping vrf General-Users 10.0.208.9

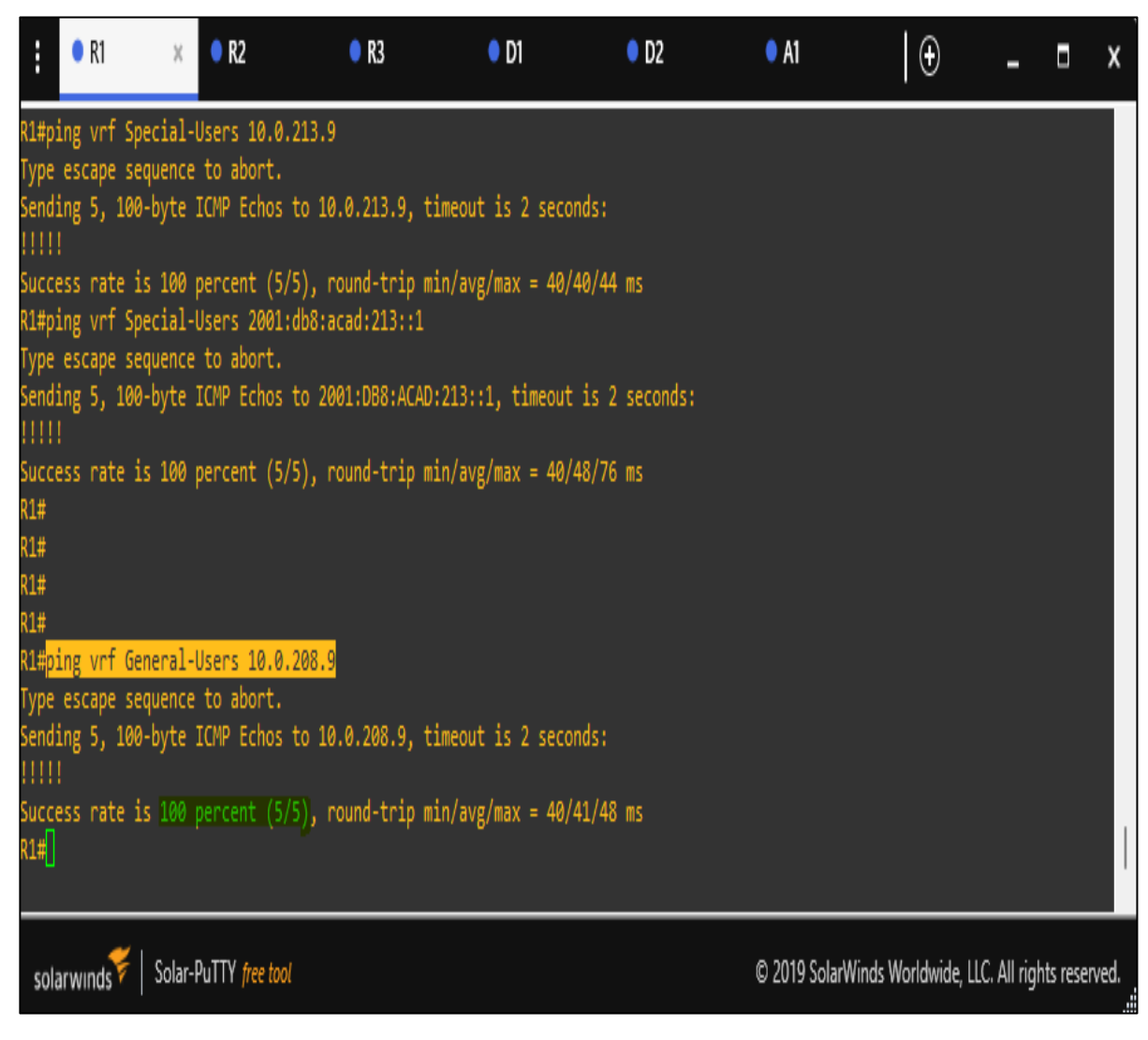

Fuente: Propia autoría.

Una vez configurada toda la red lo siguiente será realizar pings desde R1 hacia R3 para comprobar el estado de la red. Para ello realizamos ping a **vrf General-Users 10.0.208.9** y se logra evidenciar que hay comunicación al 100% entre R1 a R3.

## Figura 8.

Ping vrf General-Users 2001:db8:acad:208::1

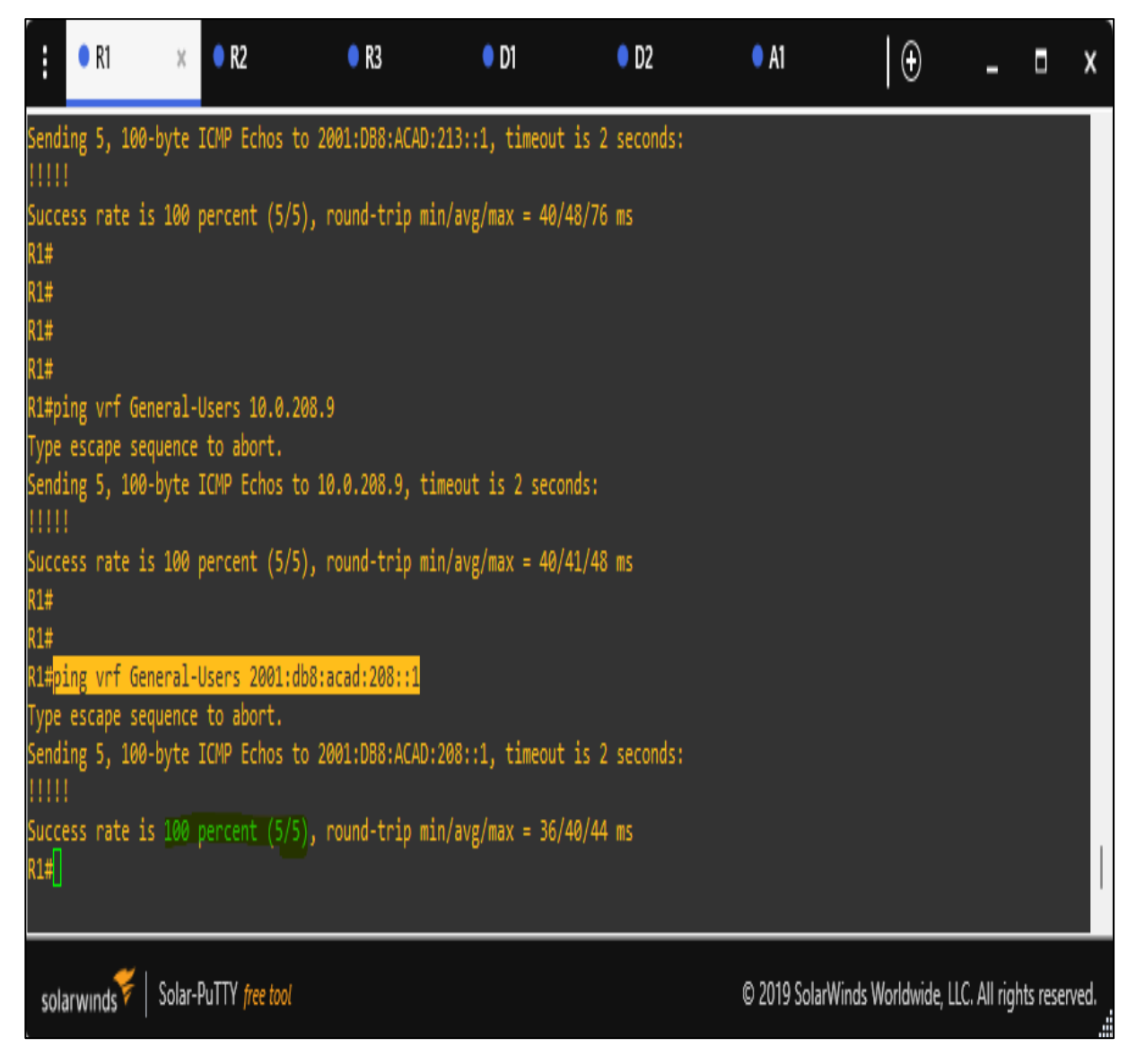

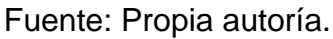

Una vez configurada toda la red lo siguiente será realizar pings desde R1 hacia R3 para comprobar el estado de la red. Para ello realizamos ping a **vrf General-Users 2001:db8:acad:208::1** y se logra evidenciar que hay comunicación al 100% entre R1 a R3.

## Figura 9.

Ping vrf Special-Users 10.0.213.9

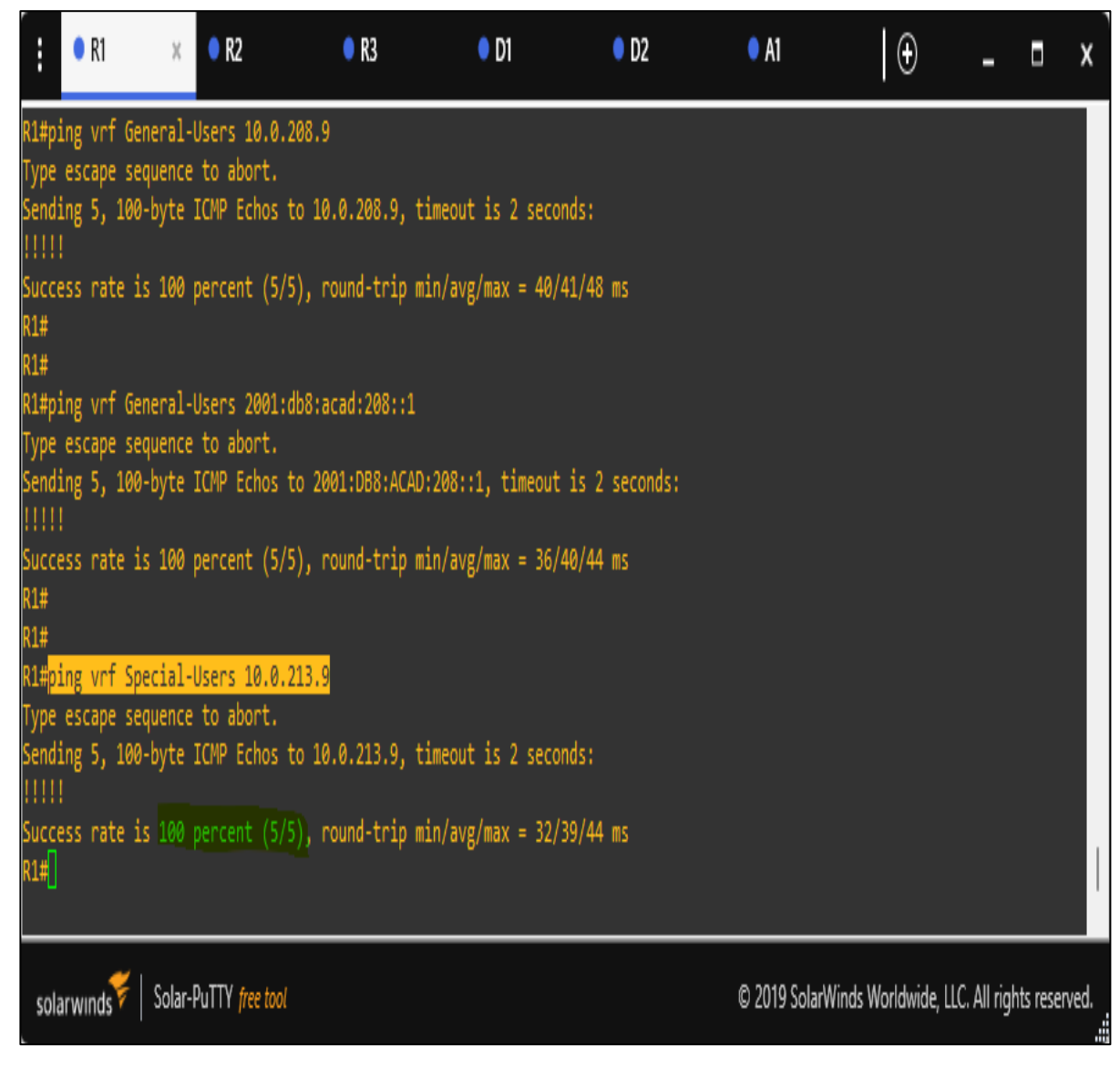

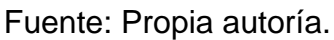

Una vez configurada toda la red lo siguiente será realizar pings desde R1 hacia R3 para comprobar el estado de la red. Para ello realizamos ping a **vrf Special-Users 10.0.213.9** y se logra evidenciar que hay comunicación al 100% entre R1 a R3.

## Figura 10.

Ping vrf Special-Users 2001:db8:acad:213::1

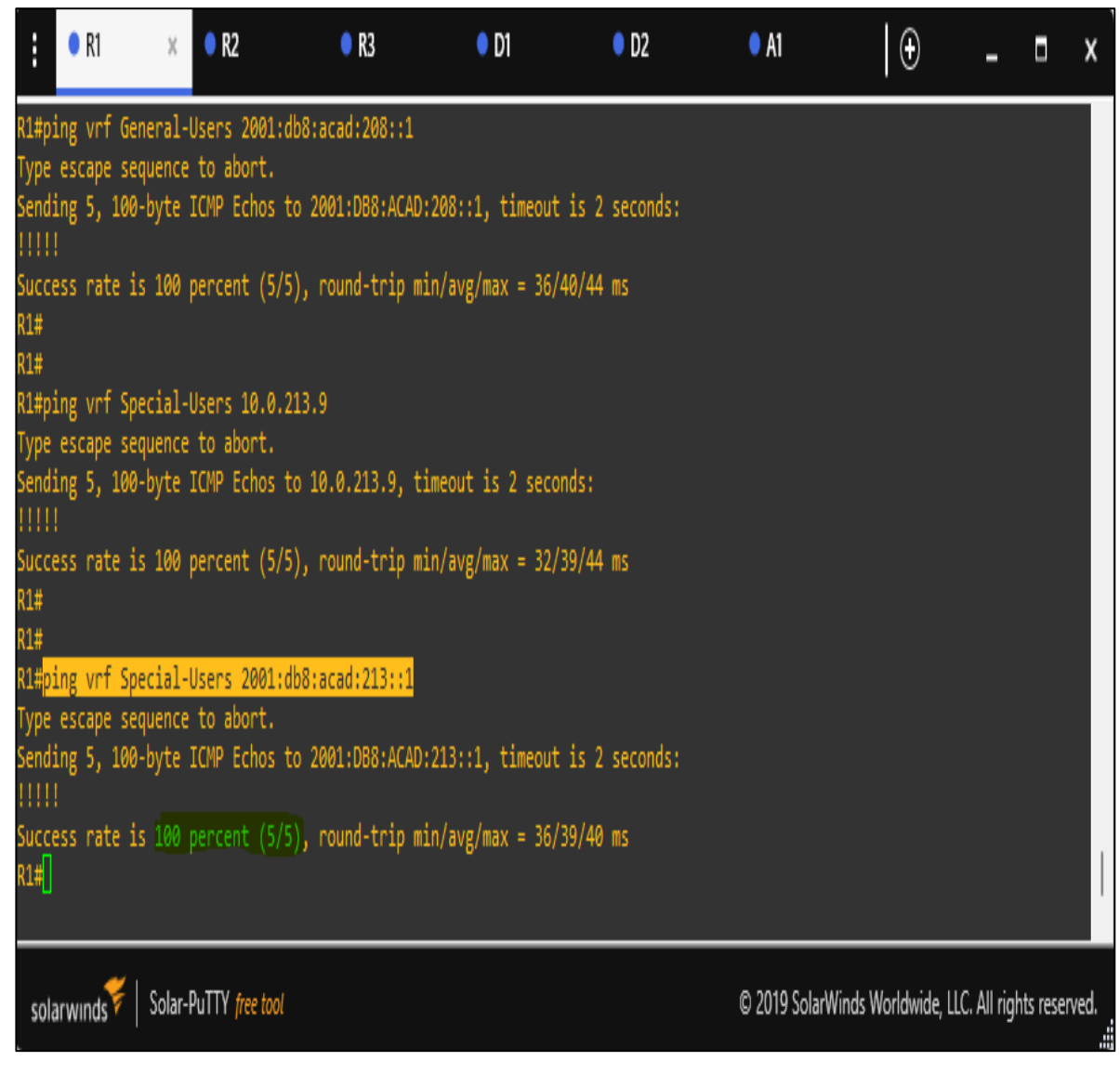

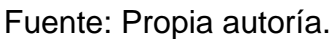

Una vez configurada toda la red lo siguiente será realizar pings desde R1 hacia R3 para comprobar el estado de la red. Para ello realizamos ping a **vrf Special-Users 2001:db8:acad:213::1** y se logra evidenciar que hay comunicación al 100% entre R1 a R3.

#### 2.4.1 Verificación del estado de red según la tabla de direccionamiento.

#### Figura 11.

Direccionamiento IP establecido en configuraciones de red en R1.

| • R1                                                         | ×                                                                                                    | Ð                                            |                          |                                  | -          |        | x   |  |  |
|--------------------------------------------------------------|----------------------------------------------------------------------------------------------------|----------------------------------------------|--------------------------|----------------------------------|------------|--------|-----|--|--|
| *Mar 30 13:52:37.4<br>Cisco IOS Software<br>RELEASE SOFTWARE | *Mar 30 13:52:37.439: %SYS-5-RESTART: System restarted<br>Cisco IOS Software, 7200 Software (C7200-ADVIPSERVICESK9-M), Version 15.2(4)S5,<br>RELEASE SOFTWARE (fc1) |                                              |                          |                                  |            |        |     |  |  |
| Technical Support                                            | : http://www.cisco.c                                                                                                    | om/techsupport                               |                          |                                  |            |        |     |  |  |
| Copyright (c) 1980                                           | 6-2014 by Cisco Syst                                                                                                    | ems, Inc.                                    |                          |                                  |            |        |     |  |  |
| Compiled Thu 20-Fe                                           | eb-14 06:51 by prod_                                                                                                    | rel_team                                     |                          |                                  |            |        |     |  |  |
| *Mar 30 13:52:37.0                                           | 579: %CDP-4-DUPLEX_M                                                                                                    | ISMATCH: duplex mism                         | match discovered on Ethe |                                  |            |        |     |  |  |
| <pre>rnet1/1 (not half</pre>                                 | duplex), with D1 Et                                                                                                    | hernet0/2 (half dup]                         | lex).                    |                                  |            |        |     |  |  |
| *Mar 30 13:52:38.                                            | 247: %LINK-5-CHANGED                                                                                                    | : Interface FastEthe                         | ernet0/0, changed state  |                                  |            |        |     |  |  |
| to administrative.                                           | Ly down                                                                                                    | reureu I 1 I                                 |                          |                                  |            |        |     |  |  |
| "Mar 30 13:52:38.0                                           | b39: %CDP-4-DUPLEX_M<br>duplax) with D1 Et                                                                                                    | homoto/2 (balf dupl                          | natch discovered on Ethe |                                  |            |        |     |  |  |
| *Map 30 13:52:30 (                                           | aupiex), with Di Et                                                                                                    | nerneto/2 (nait dup)<br>U Interface Ethernet | LEX).                    |                                  |            |        |     |  |  |
| dministratively d                                            | 113; MLINK-S-CHANGEL                                                                                                    | . Internace Ethernet                         | ui/2, changed state to a |                                  |            |        |     |  |  |
| *Mar 30 13:52:39.1                                           | 163: %I TNK-5-CHANGED                                                                                                    | : Interface Ethernet                         | 1/3, changed state to a  |                                  |            |        |     |  |  |
| dministratively do                                           | own                                                                                                    |                                              |                          |                                  |            |        |     |  |  |
| *Mar 30 13:52:39.0                                           | 539: %CDP-4-DUPLEX №                                                                                                    | ISMATCH: duplex mism                         | match discovered on Ethe |                                  |            |        |     |  |  |
| rnet1/1 (not half                                            | duplex), with D1 Et                                                                                                    | hernet0/2 (half dup]                         | lex).                    |                                  |            |        |     |  |  |
| *Mar 30 13:52:40.0                                           | 647: %CDP-4-DUPLEX_M                                                                                                    | ISMATCH: duplex mism                         | match discovered on Ethe |                                  |            |        |     |  |  |
| rnet1/1 (not half                                            | duplex), with D1 Et                                                                                                    | hernet0/2 (half dup]                         | lex).                    |                                  |            |        |     |  |  |
| *Mar 30 13:52:41.0                                           | 647: %CDP-4-DUPLEX_M                                                                                                    | ISMATCH: duplex mism                         | match discovered on Ethe |                                  |            |        |     |  |  |
| rnet1/1 (not half                                            | duple R1, ENCOR Ski                                                                                                    | lls Assessment, Scer                         | nario 2                  |                                  |            |        |     |  |  |
| R1#                                                          |                                                                                                    |                                              |                          |                                  |            |        |     |  |  |
| R1#                                                          |                                                                                                    |                                              |                          |                                  |            |        |     |  |  |
| RI#SNOW 1P VFT 1N                                            |                                                                                                    |                                              | Protocol                 |                                  |            |        |     |  |  |
| F+1/0 2                                                      | 10 0 12 1                                                                                                    | General-Users                                | Prococol                 |                                  |            |        |     |  |  |
| Ft1/1.2                                                      | 10.0.108.1                                                                                                    | General-Users                                | up                       |                                  |            |        |     |  |  |
| Et1/0.1                                                      | 10.0.12.1                                                                                                    | Special-Users                                | up                       |                                  |            |        |     |  |  |
| Et1/1.1                                                      | 10.0.113.1                                                                                                    | Special-Users                                | <br>up                   |                                  |            |        |     |  |  |
| R1#                                                          |                                                                                                    |                                              |                          |                                  |            |        |     |  |  |
| R1#show run   inc                                            | route                                                                                                    |                                              |                          |                                  |            |        |     |  |  |
| ip route vrf Gener                                           | ral-Users 0.0.0.0 0.                                                                                                    | 0.0.0 10.0.12.7                              |                          |                                  |            |        |     |  |  |
| ip route vrf Spec:                                           | ial-Users 0.0.0.0 0.                                                                                                    | 0.0.0 10.0.12.7                              |                          |                                  |            |        |     |  |  |
| ipv6 route vrf Spe                                           | ecial-Users ::/0 200                                                                                                    | 1:DB8:ACAD:12::2                             |                          |                                  |            |        |     |  |  |
| ipv6 route vrf Ger                                           | neral-Users ::/0 200                                                                                                    | 1:DB8:ACAD:12::2                             |                          |                                  |            |        |     |  |  |
| R1#                                                          |                                                                                                    |                                              |                          |                                  |            |        |     |  |  |
| KT#                                                          |                                                                                                    |                                              |                          |                                  |            |        |     |  |  |
|                                                              |                                                                                                    |                                              |                          |                                  |            |        |     |  |  |
| 🗲   c.                                                       |                                                                                                    |                                              |                          | @ 2010 C-IW(IW(I                 | All simble |        |     |  |  |
| solarwinds 🚩 🛛 So                                            | ar-Pull Y free tool                                                                                                    |                                              |                          | © 2019 Solarwinds worldwide, LLC | All rights | reserv | ea. |  |  |

Fuente: Propia autoría.

Se puede evidenciar que las direcciones IP en R1, han quedado previamente configuradas según lo establecido en la topología de red y según la tabla de direccionamiento IP para R1.

#### Figura 12.

Direccionamiento IP establecido en configuraciones de red en R2.

| :                                                                                                    | • R1                                                                                                    | • R                                                                                                    | 2                                                                                                    | ×   🕀                                                                                                    |                                                                               |                                  | -          |           | x    |
|----------------------------------------------------------------------------------------------------|----------------------------------------------------------------------------------------------------|----------------------------------------------------------------------------------------------------|----------------------------------------------------------------------------------------------------|----------------------------------------------------------------------------------------------------|-------------------------------------------------------------------------------|----------------------------------|------------|-----------|------|
| *Mar<br>3, ch<br>*Mar<br>*Mar<br>Cisco<br>RELEA<br>Techn.<br>Copyr<br>to adu<br>*Mar<br>dmini<br>*Mar<br>2, ch<br>*Mar<br>3, ch<br>*Mar<br>2, ch<br>*Mar<br>2, ch | 30 13:52:37.131: 5<br>anged state to up<br>30 13:52:37.343: 5<br>30 13:52:37.463: 5<br>IOS Software, 720<br>SE SOFTWARE (fc1)<br>ical Support: http<br>ight (c) 1986-2010<br>led Thu 20-Feb-14<br>30 13:52:38.211: 5<br>ministratively down<br>30 13:52:39.191: 5<br>stratively down<br>30 13:52:39.271: 5<br>stratively down<br>30 13:52:40.191: 5<br>anged state to dow<br>30 13:52:40.271: 5<br>anged state to dow | <pre>%LINEPROTO-5-UPD %SYS-5-CONFIG_I: %SYS-5-RESTART: 20 Software (C72 20 Software (C72 20</pre> | OWN: Line protocol of<br>Configured from men<br>System restarted<br>00-ADVIPSERVICESK9-M<br>m/techsupport<br>ms, Inc.<br>rel_team<br>Interface FastEther<br>Interface Ethernet3<br>OWN: Line protocol of<br>OWN: Line protocol of<br>1s Assessment, Scena | on Interface Eth<br>mory by console<br>4), Version 15.2<br>rnet0/0, changed<br>1/2, changed sta<br>1/3, changed sta<br>on Interface Eth<br>on Interface Eth<br>ario 2 | ernet1/<br>2(4)55,<br>d state<br>ate to a<br>ate to a<br>hernet1/<br>hernet1/ |                                  |            |           |      |
| R2#SUN<br>Inter<br>Et1/0<br>Et1/1<br>R2#<br>R2#SUN<br>ip rou<br>ip rou<br>ip rou<br>ipro<br>ipv6<br>ipv6<br>R2#<br>R2#<br>R2#                                     | ow ip verification<br>face<br>.2<br>.1<br>.1<br>.1<br>ow run inc routo<br>ute vrf General-U:<br>ute vrf General-U:<br>ute vrf Special-U:<br>route vrf Special-U:<br>route vrf Special-<br>route vrf General-<br>route vrf General-<br>route vrf Special-                                                                                                    | IP-Address<br>10.0.12.7<br>10.0.23.7<br>10.0.12.7<br>10.0.23.7<br>sers 10.0.108.0<br>sers 10.0.208.0<br>sers 10.0.213.0<br>-Users 2001:DB8:<br>-Users 2001:DB8:<br>-Users 2001:DB8:                                                                                                    | VRF<br>General-Users<br>Special-Users<br>Special-Users<br>255.255.255.0 10.0.1<br>255.255.255.0 10.0.2<br>255.255.255.0 10.0.2<br>255.255.255.0 10.0.2<br>ACAD:108::/64 2001:C<br>ACAD:208::/64 2001:C                                                    | F<br>U<br>U<br>U<br>U<br>U<br>U<br>U<br>U<br>U<br>U<br>U<br>U<br>U<br>U<br>U<br>U<br>U<br>U<br>U                                                                      | Protocol<br>IP<br>IP<br>IP<br>IP                                              |                                  |            |           |      |
| sola                                                                                                    | rwinds ኛ   Solar-PuT                                                                                                    | ITY free tool                                                                                                    |                                                                                                    |                                                                                                    |                                                                               | © 2019 SolarWinds Worldwide, LLC | . All rigi | nts reser | ved. |

Fuente: Propia autoría.

Se puede evidenciar que las direcciones IP en R2, han quedado previamente configuradas según lo establecido en la topología de red y según la tabla de direccionamiento IP para R2.

#### Figura 13.

Direccionamiento IP establecido en configuraciones de red en R3.

| . • R1                                                                                                    | • R.                                                                                                    | 2                                                                                                    | • R3                                                                                                    | ×   🕀               |                    | - •         | x       |
|----------------------------------------------------------------------------------------------------|----------------------------------------------------------------------------------------------------|----------------------------------------------------------------------------------------------------|----------------------------------------------------------------------------------------------------|---------------------|--------------------|-------------|---------|
| *Mar 30 13:52:<br>rnet1/1 (not h<br>*Mar 30 13:52:<br>2, changed sta<br>*Mar 30 13:52:<br>3, changed sta<br>*Mar 30 13:52:<br>rnet1/1 (not h<br>*Mar 30 13:53:<br>rnet1/1 (not h<br>*Mar 30 13:54:<br>rnet1/1 (not h<br>*Mar 30 13:55:<br>rnet1/1 (not h<br>*Mar 30 13:55:<br>rnet1/1 (not h<br>*Mar 30 13:57:<br>rnet1/1 (not h<br>*Mar 30 13:58:<br>rnet1/1 (not h<br>*Mar 30 13:58:<br>rnet1/1 (not h | 39.471: %CDP-4-DUPLEX_MI<br>alf duplex), with D2 Eth<br>40.131: %LINEPROTO-5-UPD<br>te to down<br>40.199: %LINEPROTO-5-UPD<br>te to down<br>40.475: %CDP-4-DUPLEX_MI<br>alf duplex), with D2 Eth<br>36.651: %CDP-4-DUPLEX_MI<br>alf duplex), with D2 Eth<br>32.079: %CDP-4-DUPLEX_MI<br>alf duplex), with D2 Eth<br>31f duplex), with D2 Eth<br>31f duplex), with D2 Eth<br>15.635: %CDP-4-DUPLEX_MI<br>alf duplex), with D2 Eth<br>13.239: %CDP-4-DUPLEX_MI<br>alf duplex), with D2 Eth<br>13.239: %CDP-4-DUPLEX_MI<br>alf duplex), with D2 Eth<br>11.731: %CDP-4-DUPLEX_MI<br>alf duplex), with D2 Eth<br>11.731: %CDP-4-DUPLEX_MI<br>alf duplex), with D2 Eth<br>92.067: %CDP-4-DUPLEX_MI | SMATCH: duplex mismar<br>ernet0/3 (half duple:<br>OWN: Line protocol or<br>OWN: Line protocol or<br>SMATCH: duplex mismar<br>ernet0/3 (half duple:<br>SMATCH: duplex mismar<br>ernet0/3 (half duple:<br>SMATCH: duplex mismar<br>ernet0/3 (half duple:<br>SMATCH: duplex mismar<br>ernet0/3 (half duple:<br>SMATCH: duplex mismar<br>ernet0/3 (half duple:<br>SMATCH: duplex mismar<br>ernet0/3 (half duple:<br>SMATCH: duplex mismar<br>ernet0/3 (half duple:<br>SMATCH: duplex mismar<br>ernet0/3 (half duple:<br>SMATCH: duplex mismar | tch discovered on Ethe<br>x).<br>n Interface Ethernet1/<br>n Interface Ethernet1/<br>tch discovered on Ethe<br>x).<br>tch discovered on Ethe<br>x).<br>tch discovered on Ethe<br>x).<br>tch discovered on Ethe<br>x).<br>tch discovered on Ethe<br>x).<br>tch discovered on Ethe<br>x).<br>tch discovered on Ethe<br>x). |                     |                    |             |         |
| rmar 30 13:59:<br>rnet1/1 (not h<br>R3#<br>R3#show ip vrf<br>Interface<br>Et1/0.2<br>Et1/0.1<br>Et1/1.1<br>R3#<br>R3#show run<br>ip route vrf G<br>ip route vrf<br>ipv6 route vrf<br>R3#                                                                                                    | alf duple R3, ENCOR Skil<br>interfaces<br>IP-Address<br>10.0.23.9<br>10.0.208.9<br>10.0.213.9<br>10.0.213.9<br>inc route<br>eneral-Users 0.0.0.0 0.0<br>special-Users 0.0.0.0 0.0<br>Special-Users ::/0 2001<br>General-Users ::/0 2001                                                                                                    | VRF<br>General-Users<br>General-Users<br>Special-Users<br>Special-Users<br>.0.0 10.0.23.7<br>.0.0 10.0.23.7<br>:DB8:ACAD:23::2<br>:DB8:ACAD:23::2                                                                                                    | rio 2<br>Protocol<br>up<br>up<br>up<br>up                                                                                                    |                     |                    |             |         |
| solarwinds ኛ                                                                                                    | Solar-PuTTY free tool                                                                                                    |                                                                                                    |                                                                                                    | © 2019 SolarWinds V | Vorldwide, LLC. Al | l rights re | served. |

Fuente: Propia autoría.

Se puede evidenciar que las direcciones IP en R3, han quedado previamente configuradas según lo establecido en la topología de red y según la tabla de direccionamiento IP para R3.

#### PARTE 3. CONFIGURAR CAPA 2

En esta parte, tendrá que configurar los Switches para soportar la conectividad con los dispositivos finales.

Las tareas de configuración, son las siguientes:

# TABLA 3. ON D1, D2, AND A1, DISABLE ALL INTERFACES.

| Task# | Task                           | Specification -<br>comandos                                             | Función.                                                                                                    |
|-------|--------------------------------|-------------------------------------------------------------------------|----------------------------------------------------------------------------------------------------|
| 3.1   | On D1, disable all interfaces. | Interface range<br>e0/0-3,e1/0-3,e2/0-<br>3,e3/0-3<br>shutdown<br>exit  | Deshabilita todas las interfaces<br>desde la interface Ethernet e0/0<br>hasta la e3-3, que componen al<br>switch D1. |
|       | D2, disable all interfaces.    | interface range e0/0-<br>3,e1/0-3,e2/0-<br>3,e3/0-3<br>shutdown<br>exit | Deshabilita todas las interfaces<br>desde la interface Ethernet e0/0<br>hasta la e3-3, que componen al<br>switch D2. |
|       | A1, disable all interfaces.    | interface range e0/0-<br>3,e1/0-3,e2/0-<br>3,e3/0-3<br>shutdown<br>exit | Deshabilita todas las interfaces<br>desde la interface Ethernet e0/0<br>hasta la e3-3, que componen al<br>switch A1. |

Tabla 3.1. On D1, configure the trunk links to R1 and R3, EtherChannel y access ports for PC1, PC2, PC3, and PC4.

| Task# | Task                                                               | Specification -                                                                                                    | Función.                                                                                                    |
|-------|--------------------------------------------------------------------|----------------------------------------------------------------------------------------------------|----------------------------------------------------------------------------------------------------|
|       | <u> </u>                                                           | comandos                                                                                                    |                                                                                                    |
| 3.2   | On D1, configure<br>the trunk links to<br>R1 and R3.               | interface e0/2<br>switchport trunk<br>encapsulation dot1q<br>switchport mode trunk                                                                     | Se ingresa a la interface<br>e0/2 del switch D1.<br>Posterior a ello se<br>configura la interface al                                                                                                    |
| 3.3   | On D1, configure<br>the<br>EtherChannel.                           | no shutdown<br>exit                                                                                                    | modo de enlace troncal<br>permanente con el<br>comando switch mode<br>trunk, Y se activa la                                                                                                    |
| 3.4   | On D1, configure<br>access ports for<br>PC1, PC2, PC3,<br>and PC4. |                                                                                                    | interface con no shutdown.                                                                                                    |
|       |                                                                    | interface e0/3<br>switchport mode access<br>switchport access vlan<br>13<br>spanning-tree portfast<br>no shutdown<br>exit                              | Se ingresa a la interface<br>e0/3 del switch D1. Se<br>accede a la VLAN 13,<br>mediante los comandos<br>switchport mode Access,<br>se habilita PortFast en<br>puertos de acceso y<br>troncales. Por último, se<br>activa interfaces.                                                                                                    |
|       |                                                                    | interface range e0/0-1<br>switchport trunk<br>encapsulation dot1q<br>switchport mode trunk<br>channel-group 1 mode<br>desirable<br>no shutdown<br>exit | Se establece el rango de<br>interfaces del switch D1 en<br>las cuales se encapsulará y<br>habilitará el mode trunk.<br>Además de ello mediante el<br>EtherChannel se<br>agregarán puertos de red<br>los cuales permiten la<br>agregación de varios<br>adaptadores Ethernet lo<br>cual permite formar un solo<br>dispositivo pseudo<br>Ethernet. Y por último se<br>activa las interfaces. |

Tabla 3.2. On D2, configure the trunk links to R1 and R3 y EtherChannel.

| Task# | Task                                                                  | Specification - comandos                                                                                               | Función.                                                                                                    |
|-------|-----------------------------------------------------------------------|----------------------------------------------------------------------------------------------------|----------------------------------------------------------------------------------------------------|
| 3.2   | On D2,<br>configure the<br>trunk links to<br>R1 and R3.               | interface e0/3<br>switchport trunk<br>encapsulation dot1q<br>switchport mode trunk<br>no shutdown                      | Se ingresa a la interface<br>e0/3 del switch D2.<br>Posterior a ello se<br>configura la interface al<br>modo de enlace troncal                                                                                                    |
| 3.4   | On D2,<br>configure<br>access ports<br>for PC1, PC2,<br>PC3, and PC4. | exit                                                                                                    | permanente con el<br>comando switch mode<br>trunk, Y se activa la<br>interface con no<br>shutdown.                                                                                                    |
|       |                                                                       | interface e0/2<br>switchport mode access<br>switchport access vlan 13<br>spanning-tree portfast<br>no shutdown<br>exit | Se ingresa a la interface<br>e0/2 del switch D2. Se<br>accede a la VLAN 13,<br>mediante los comandos<br>switchport mode Access,<br>se habilita PortFast en<br>puertos de acceso y<br>troncales. Por último, se<br>activa interfaces. |
|       |                                                                       | interface e0/1<br>switchport mode access<br>switchport access vlan 8<br>spanning-tree portfast<br>no shutdown<br>exit  | Se ingresa a la interface<br>e0/1 del switch D2. Se<br>accede a la VLAN 8,<br>mediante los comandos<br>switchport mode Access,<br>se habilita PortFast en<br>puertos de acceso y<br>troncales. Por último, se<br>activa interfaces.  |

Tabla 3.3. On A1, configure the trunk links, EtherChannel y access ports for PC1, PC2, PC3, and PC4.

| ٦ | 「ask# | Task                                                                  | Specification -<br>comandos                                                                                                    | Función.                                                                                                    |
|---|-------|-----------------------------------------------------------------------|----------------------------------------------------------------------------------------------------|----------------------------------------------------------------------------------------------------|
| 3 | 3.3   | On A1,<br>configure the<br>EtherChannel.                              | interface e0/2<br>switchport mode access<br>switchport access vlan 8<br>spanning-tree portfast                                                         | Se ingresa a la interface e0/2<br>del switch A1. Se accede a la<br>vlan 8, mediante los<br>comandos switchport mode                                                                                                    |
| 3 | 3.4   | On A1,<br>configure<br>access ports<br>for PC1, PC2,<br>PC3, and PC4. | no shutdown<br>exit                                                                                                    | Access, se habilita PortFast<br>en puertos de acceso y<br>troncales. Por último, se<br>activa interfaces.                                                                                                    |
|   |       |                                                                       | interface range e0/0-1<br>switchport trunk<br>encapsulation dot1q<br>switchport mode trunk<br>channel-group 1 mode<br>desirable<br>no shutdown<br>exit | Se establece el rango de<br>interfaces del switch A1 en<br>las cuales se encapsulará y<br>habilitará el mode trunk.<br>Además de ello mediante el<br>EtherChannel se agregarán<br>puertos de red los cuales<br>permiten la agregación de<br>varios adaptadores Ethernet<br>lo cual permite formar un<br>solo dispositivo pseudo<br>Ethernet. Y por último se<br>activa las interfaces. |

#### 3.5. Verify PC to PC connectivity.

#### Figura 14.

From PC1, verify IPv4 connectivity to PC2. Ping 10.0.213.17

| PC1                                                                                   |                                                                     | × • PC2                                        | :                                      |                                     | Ð          | _             |           | ×    |
|---------------------------------------------------------------------------------------|---------------------------------------------------------------------|------------------------------------------------|----------------------------------------|-------------------------------------|------------|---------------|-----------|------|
| Welcome to Vir<br>Dedicated to D<br>Build time: Au<br>Copyright (c)<br>All rights res | tual PC Simul<br>aling.<br>g 23 2021 11:<br>2007-2015, Pa<br>erved. | lator, vers:<br>15:00<br>nul Meng (m:          | ion 0.8.2<br>irnshi@gma                | ail.com)                            |            |               |           |      |
| VPCS is free s<br>Source code an<br>For more infor                                    | oftware, dist<br>d license car<br>mation, pleas                     | ributed und<br>be found a<br>e visit wil       | der the te<br>at vpcs.st<br>ki.freecoe | erms of th<br>f.net.<br>de.com.cn.  | e "BSD" li | cence.        |           |      |
| Press '?' to g                                                                        | et help.                                                            |                                                |                                        |                                     |            |               |           |      |
| Executing the                                                                         | startup file                                                        |                                                |                                        |                                     |            |               |           |      |
| Checking for d<br>PC1 : 10.0.113                                                      | uplicate addr<br>.17 255.255.2                                      | ess<br>255.0 gatewa                            | ay 10.0.1:                             | 13.1                                |            |               |           |      |
| PC1 : 2001:db8                                                                        | :acad:113::50                                                       | 0/64                                           |                                        |                                     |            |               |           |      |
| PC1> ping 10.0                                                                        |                                                                     |                                                |                                        |                                     |            |               |           |      |
| 84 bytes from<br>84 bytes from<br>84 bytes from                                       | 10.0.213.17 i<br>10.0.213.17 i<br>10.0.213.17 i                     | <pre>cmp_seq=1 d cmp_seq=2 d cmp_seq=3 d</pre> | ttl=61 tin<br>ttl=61 tin               | ne=49.931<br>ne=40.595<br>ne=39.619 | ms<br>ms   |               |           |      |
| 84 bytes from                                                                         | 10.0.213.17 i                                                       | cmp_seq=4                                      | ttl=61 tir                             | ne=41.183                           | ms         |               |           |      |
| PC1> []                                                                               | 10.0.213.17                                                         | cmp_seq=5                                      |                                        | ne=40.753                           | m5         |               |           |      |
| solarwinds                                                                            | Solar-PuTTY fr                                                      | ee tool                                        | © 201                                  | 9 SolarWinds                        | Worldwide, | LLC. All rigi | hts reser | ved. |

Fuente: Propia autoría.

#### Figura 15.

From PC1, verify IPv6 connectivity to PC2. Ping 2001:db8:acad:213::50

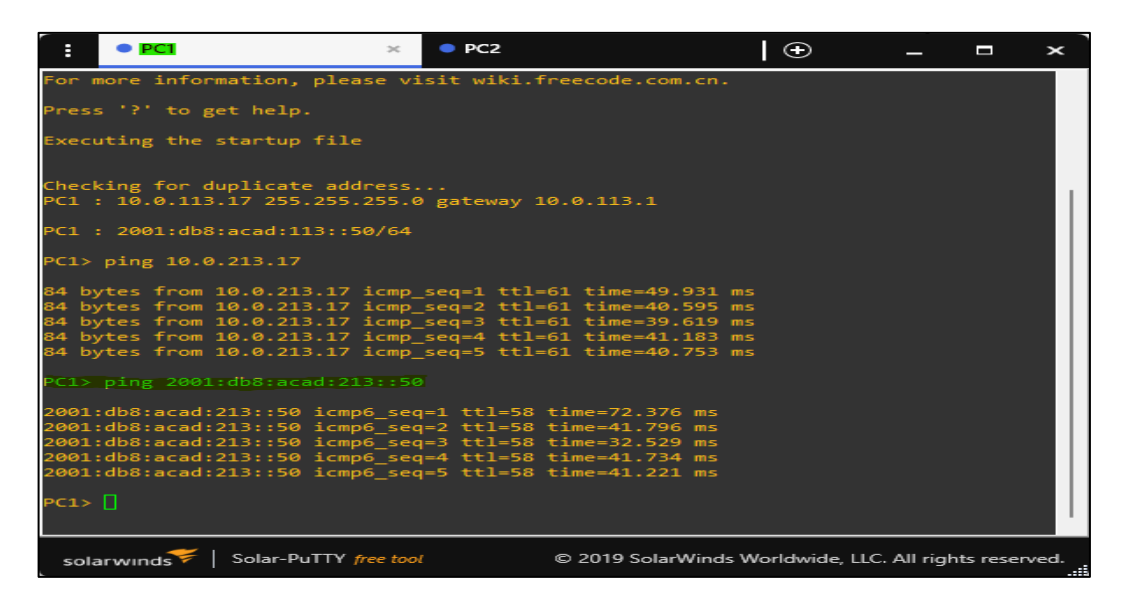

Fuente: Propia autoría.

#### Figura 16.

From PC3, verify IPv4 connectivity to PC4. Ping 10.0.208.17

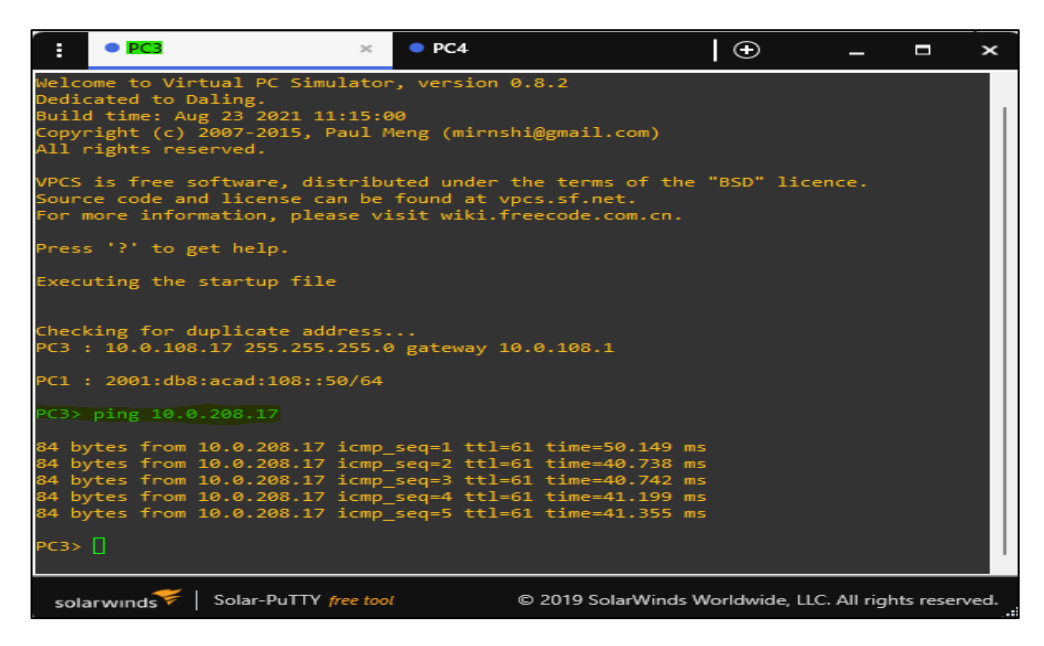

Fuente: Propia autoría.

#### Figura 17.

From PC3, verify IPv6 connectivity to PC4. Ping 2001:db8:acad:208::50

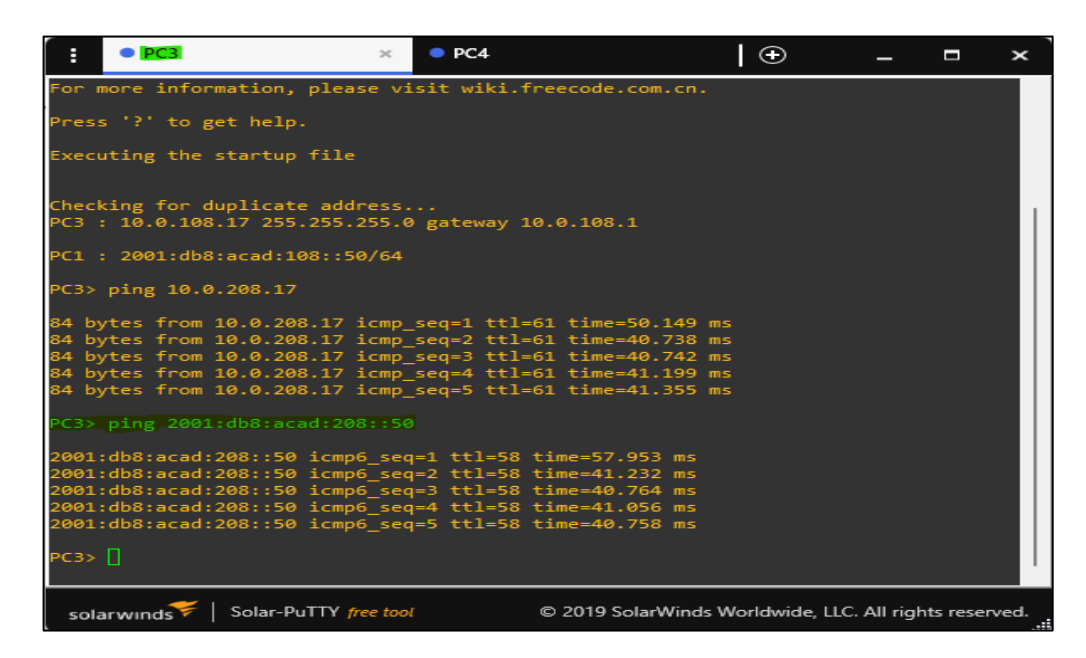

Fuente: Propia autoría.

## Figura 18.

Verificación show interfaces trunk a switch D1.

| : <b>D</b> 1                     |                                                   | ×   🕀                             |                                |                       |  |  |  |
|----------------------------------|---------------------------------------------------|-----------------------------------|--------------------------------|-----------------------|--|--|--|
| D1#<br>D1#<br>D1#<br>D1#show_int | erfaces trunk                                     |                                   |                                |                       |  |  |  |
| Port<br>Et0/2<br>Po1             | Mode<br>on<br>on                                  | Encapsulation<br>802.1q<br>802.1q | Status<br>trunking<br>trunking | Native vlan<br>1<br>1 |  |  |  |
| Port<br>Et0/2<br>Po1             | Vlans allowed on<br>1-4094<br>1-4094              | trunk                             |                                |                       |  |  |  |
| Port<br>Et0/2<br>Po1             | Vlans allowed and<br>1,8,13<br>1,8,13             | d active in man                   | agement domain                 |                       |  |  |  |
| Port<br>Et0/2<br>Po1<br>D1#      | Vlans in spannin;<br>1,8,13<br>1,8,13             | g tree forwardi                   | ng state and n                 | ot pruned             |  |  |  |
| solarwinds                       | solarwinds Solar-PuTTY free tool © 2019 SolarWind |                                   |                                |                       |  |  |  |

Fuente: Propia autoría.

# Figura 19.

Verificación show etherchannel summary a switch D1.

| : •                      | DI                                                                                                    | ×                                                                                                    | ⊕                                                                                                    |                                              |                              |
|--------------------------|----------------------------------------------------------------------------------------------------|----------------------------------------------------------------------------------------------------|----------------------------------------------------------------------------------------------------|----------------------------------------------|------------------------------|
| D1#<br>D1#show<br>Flags: | <pre>etherchannel si<br/>D - down<br/>I - stand-aloni<br/>H - Hot-standby<br/>R - Layer3<br/>U - in use<br/>f - failed to si<br/>M - not in use<br/>m - not in use<br/>u - unsuitable<br/>w - waiting to</pre> | P - bund<br>P - bund<br>e s - suspi<br>y (LACP on.<br>S - Laye<br>N - not<br>allocate a<br>, minimum<br>, port not<br>for bundl<br>be aggreg | led in port-<br>ended<br>ly)<br>r2<br>in use, no a<br>ggregator<br>links not me<br>aggregated<br>ing<br>ated | channel<br>ggregation<br>t<br>due to minimur | m links not met              |
| Number                   | d - default po<br>A - formed by<br>of channel-grou                                                                                                    | rt<br>Auto LAG<br>ps in use:                                                                                                    |                                                                                                    |                                              |                              |
| Number                   | of aggregators:                                                                                                    |                                                                                                    |                                                                                                    |                                              |                              |
| Group<br>+<br>1<br>D1#   | Pol(SU)                                                                                                    | PAgP                                                                                                    | Ports<br>+<br>Et0/0(P)                                                                                       | Et0/1(P)                                     |                              |
| solarw                   | /inds 💝   Solar-Pu                                                                                                    | TTY free tool                                                                                                    |                                                                                                    |                                              | © 2019 SolarWinds Worldwide, |

Fuente: Propia autoría.

#### Figura 20.

Verificación show run a switch D1.

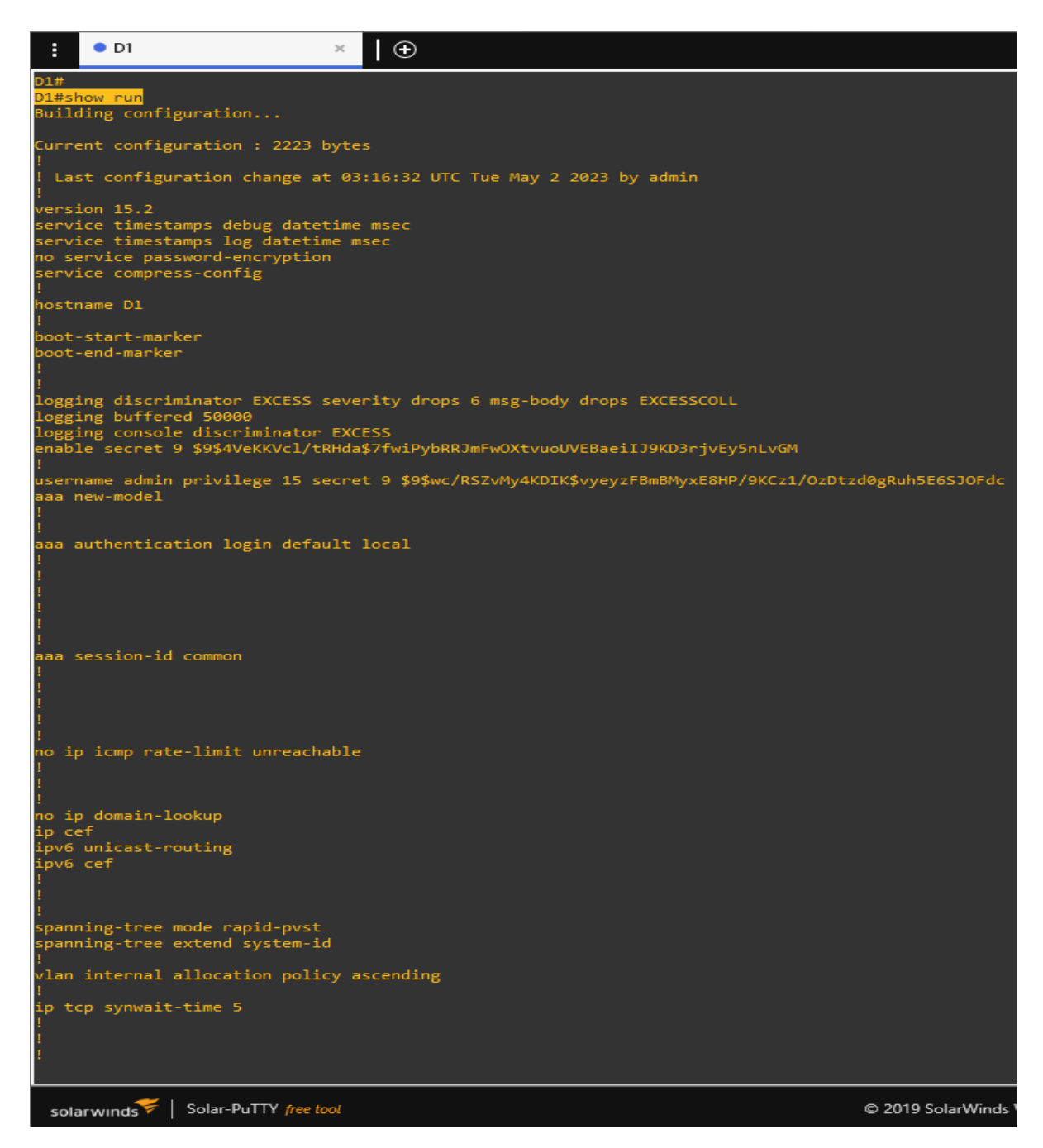

Fuente: Propia autoría.

# Figura 21.

Continuación comando verificación show run a switch D1.

| E                               | • D1                                                                                              |       |
|---------------------------------|---------------------------------------------------------------------------------------------------|-------|
| !<br>inter<br>swit<br>swit<br>! | face Port-channel1<br>chport trunk encapsulation<br>chport mode trunk                             | dotlq |
| inter<br>swit<br>swit<br>chan   | face Ethernet0/0<br>chport trunk encapsulation<br>chport mode trunk<br>nel-group 1 mode desirable | dotlq |
| inter<br>swit<br>swit<br>chan   | face Ethernet0/1<br>chport trunk encapsulation<br>chport mode trunk<br>nel-group 1 mode desirable | dotlq |
| inter<br>swit<br>swit           | face Ethernet0/2<br>chport trunk encapsulation<br>chport mode trunk                               | dotlq |
| inter<br>swit<br>swit<br>span   | face Ethernet0/3<br>cchport access vlan 13<br>cchport mode access<br>ning-tree portfast edge      |       |
| inter<br>shut                   | face Ethernet1/0<br>:down                                                                         |       |
| inter<br>shut                   | face Ethernet1/1<br>down                                                                          |       |
| :<br>inter<br>_shut             | face Ethernet1/2<br>down                                                                          |       |
| :<br>inter<br>_shut             | face Ethernet1/3<br>:down                                                                         |       |
| :<br>inter<br>_shut             | face Ethernet2/0<br>down                                                                          |       |
| :<br>inter<br>_shut             | face Ethernet2/1<br>down                                                                          |       |
| :<br>inter<br>_shut             | face Ethernet2/2<br>down                                                                          |       |
| :<br>inter<br>_shut             | face Ethernet2/3<br>down                                                                          |       |
| :<br>inter<br>shut              | face Ethernet3/0<br>down                                                                          |       |
| :<br>inter<br>shut              | face Ethernet3/1<br>down                                                                          |       |
| :<br>inter<br>shut              | face Ethernet3/2<br>down                                                                          |       |
| :<br>inter<br>shut              | face Ethernet3/3<br>down                                                                          |       |
| :<br>inter<br>no i              | rface Vlan1<br>Lp address                                                                         |       |
| sola                            |                                                                                                   |       |

Fuente: Propia autoría.

# Figura 22.

Continuación comando verificación show run a switch D1.

| € D1 × ⊕                                                                                                    |
|----------------------------------------------------------------------------------------------------|
| shutdown<br>!                                                                                                    |
| interface Vlan1<br>no ip address<br>shutdown<br>!                                                                                                    |
| ip forward-protocol nd<br>!<br>!                                                                                                    |
| no ip http server<br>no ip http secure-server<br>!<br>!<br>!<br>!<br>!                                                                                                    |
| :<br>control-plane                                                                                                    |
| <pre>banner motd ^C D1, ENCOR Skills Assessment, Scenario 2 ^C ! line con 0 exec-timeout 0 0 privilege level 15 logging synchronous line aux 0 exec-timeout 0 0 privilege level 15 logging synchronous line vty 0 4 ! l end D1#</pre> |
| solarwinds Solar-PuTTY free tool                                                                                                    |

Fuente: Propia autoría.

### Figura 23.

Verificación show interfaces trunk a switch D2.

| :                                                | D2     |                             | ×                       |                    |                  | -         |          | ×           |
|--------------------------------------------------|--------|-----------------------------|-------------------------|--------------------|------------------|-----------|----------|-------------|
| D2#<br>D2#<br>D2#<br>D2#<br>D2#<br>D2#<br>D2#sho | w inte | erfaces trunk               |                         |                    |                  |           |          |             |
| Port<br>Et0/3                                    |        | Mode<br>on                  | Encapsulation<br>802.1q | Status<br>trunking | Native vlan<br>1 |           |          |             |
| Port<br>Et0/3                                    |        | Vlans allowed on<br>1-4094  | trunk                   |                    |                  |           |          |             |
| Port<br>Et0/3                                    |        | Vlans allowed and<br>1,8,13 | d active in man         | agement domain     |                  |           |          |             |
| Port<br>Et0/3<br>D2#                             |        | Vlans in spanning<br>1,8,13 | g tree forwardi         | ng state and n     | ot pruned        |           |          |             |
| solar                                            | winds  | Solar-PuTTY free            | tool ©                  | 2019 SolarWinds \  | Norldwide, LLC.  | All right | ts resen | ved.<br>.:: |

Fuente: Propia autoría.

# Figura 24.

Verificación show etherchannel summary a switch D2.

|                          | • D2 ×                                                                                                    |                                                                                                    |                         |
|--------------------------|----------------------------------------------------------------------------------------------------|----------------------------------------------------------------------------------------------------|-------------------------|
| D2#<br>D2#shov<br>Flags: | <pre>w etherchannel summary<br/>D - down P - bund<br/>I - stand-alone s - susp<br/>H - Hot-standby (LACP on<br/>R - Layer3 S - Laye<br/>U - in use N - not<br/>f - failed to allocate a<br/>M - not in use, minimum<br/>m - not in use, port not<br/>u - unsuitable for bundl<br/>w - waiting to be aggreg<br/>d - default port<br/>A - formed by Auto LAG</pre> | led in port-channel<br>ended<br>ly)<br>r2<br>in use, no aggregation<br>ggregator<br>links not met<br>aggregated due to minimum li<br>ing<br>ated | nks not met             |
| Number<br>Number         | of channel-groups in use:<br>of aggregators:                                                                                                    | 0<br>0                                                                                                    |                         |
| Group                    | Port-channel Protocol                                                                                                    | Ports                                                                                                    |                         |
| D2#                      |                                                                                                    |                                                                                                    |                         |
| solarv                   | vinds Volar-PuTTY free tool                                                                                                    |                                                                                                    | © 2019 SolarWinds World |

Fuente: Propia autoría.

#### Figura 25.

Verificación show run a switch D2.

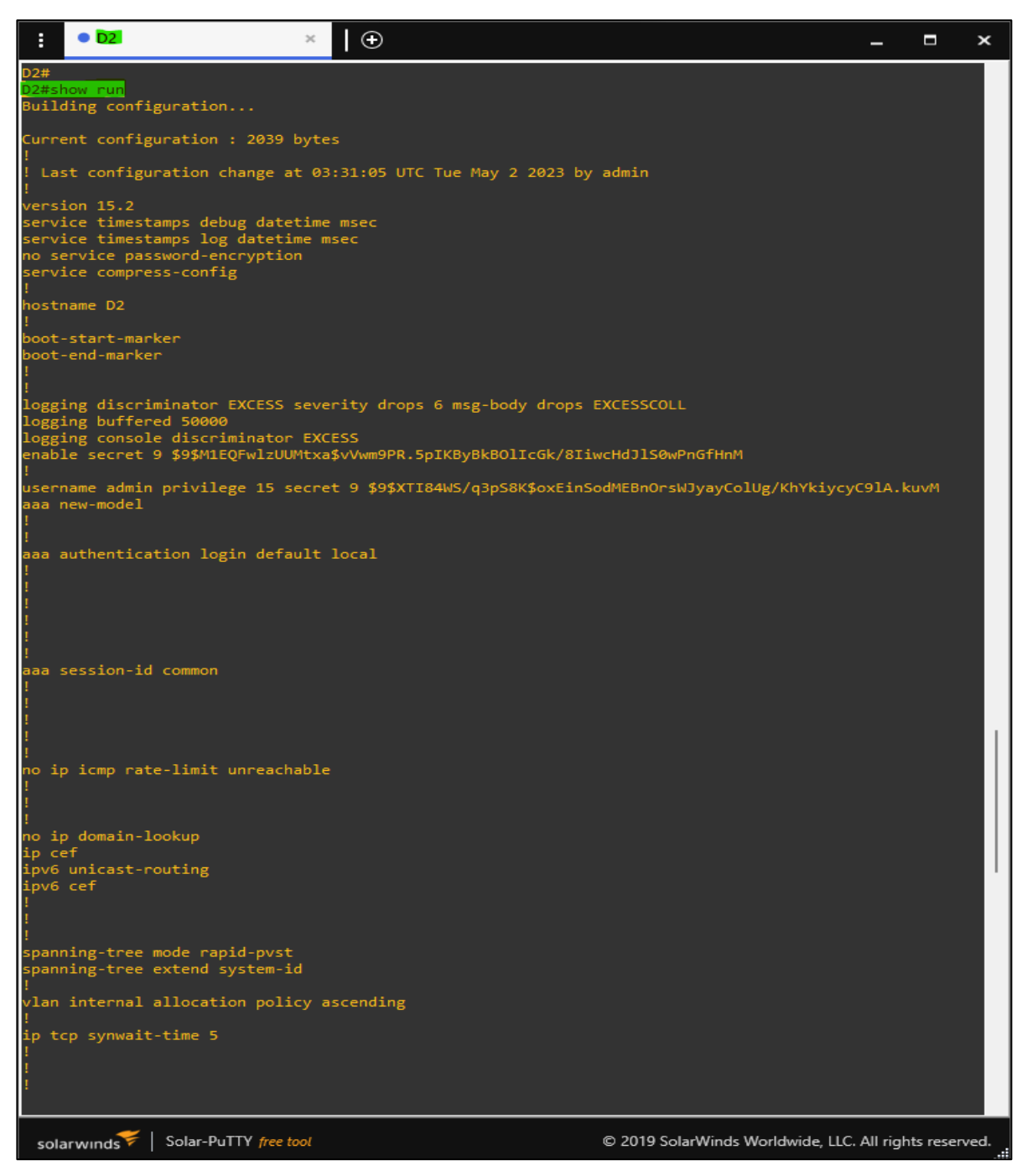

Fuente: Propia autoría.

# Figura 26.

Continuación comando verificación show run a switch D2.

| :                   | • D2 × (                                                  | Ð |
|---------------------|-----------------------------------------------------------|---|
| !<br>inter<br>shut  | erface Ethernet0/0<br>utdown                              |   |
| !<br>inter          | erface Ethernet0/1                                        |   |
| swit                | itchport access vlan 8                                    |   |
| span<br>!           | anning-tree portfast edge                                 |   |
| inter<br>swit       | erface Ethernet0/2<br>itchport access vlan 13             |   |
| swit                | itchport mode access                                      |   |
| !                   | anning cicc pointait cage                                 |   |
| swit                | itchport trunk encapsulation dot1q<br>itchport mode trunk |   |
| :<br>inter<br>shut  | erface Ethernet1/0<br>utdown                              |   |
| :<br>inter<br>_shut | erface Ethernet1/1<br>utdown                              |   |
| !<br>inter<br>shut  | erface Ethernet1/2<br>utdown                              |   |
| !<br>inter<br>shut  | erface Ethernet1/3<br>utdown                              |   |
| !<br>inter          | erface Ethernet2/0                                        |   |
| shut<br>!           |                                                           |   |
| inter<br>shut<br>!  | ertace Ethernet2/1<br>utdown                              |   |
| inter<br>shut       | erface Ethernet2/2<br>utdown                              |   |
| inter<br>shut       | erface Ethernet2/3<br>utdown                              |   |
| :<br>inter<br>_shut | erface Ethernet3/0<br>utdown                              |   |
| !<br>inter<br>shut  | erface Ethernet3/1<br>utdown                              |   |
| !<br>inter<br>_shut | erface Ethernet3/2<br>utdown                              |   |
| :<br>inter<br>_shut | erface Ethernet3/3<br>utdown                              |   |
| :<br>inter<br>no i  | erface Vlan1<br>ip address                                |   |
| shut<br>!           | utdown                                                    |   |
| ip fo<br>!          | forward-protocol nd                                       |   |
| no ip               | ip http server                                            |   |
| sola                | larwinds V   Solar-PuTTY free tool                        |   |

Fuente: Propia autoría.

#### Figura 27.

continuación comando verificación show run a switch D2.

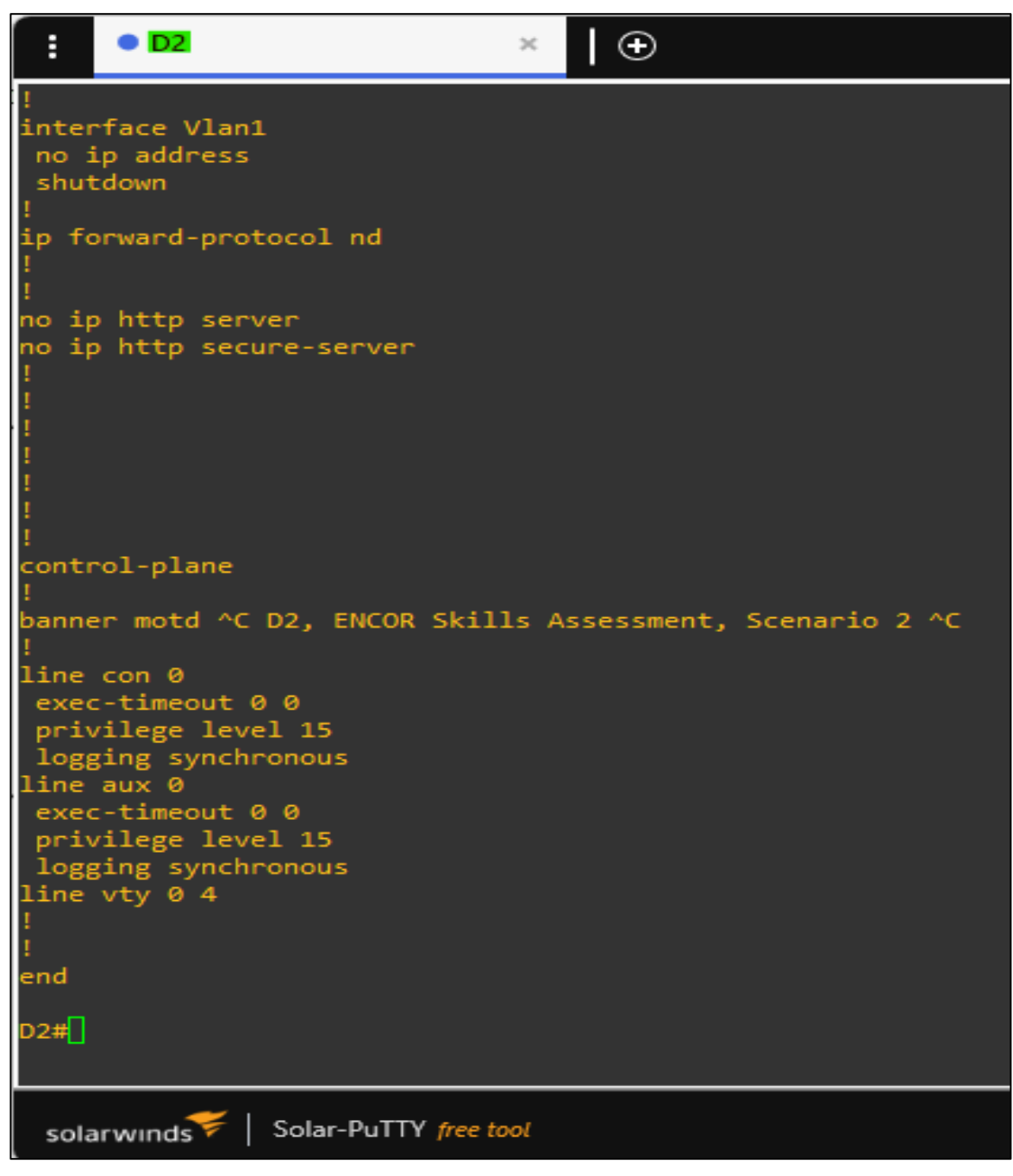

Fuente: Propia autoría.

#### Figura 28.

Verificación show interfaces trunk a switch A1.

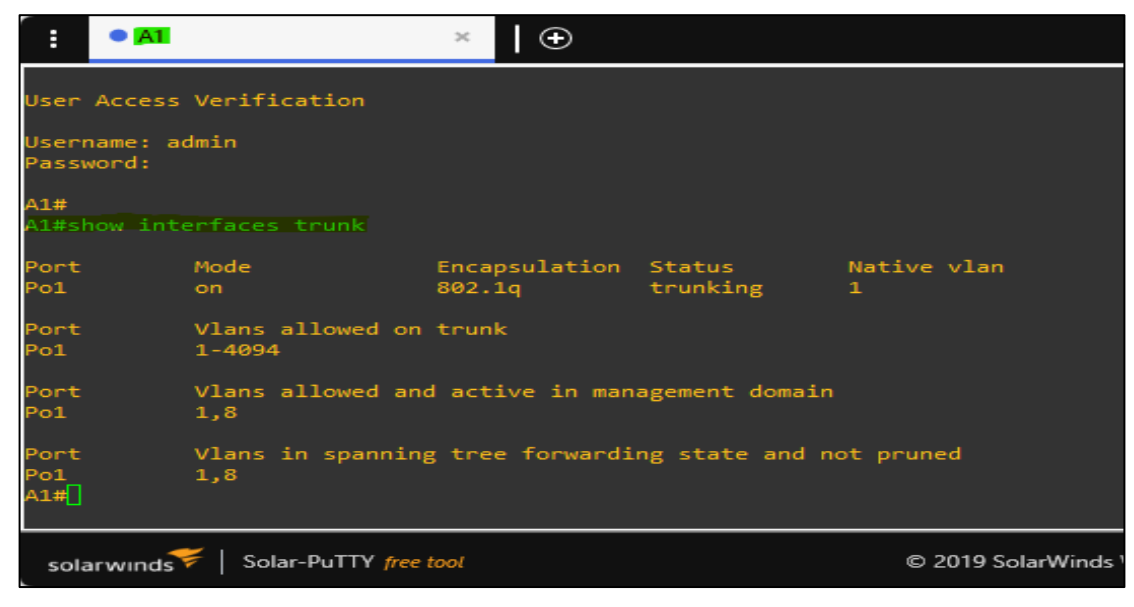

Fuente: Propia autoría.

#### Figura 29.

Verificación show etherchannel summary a switch A1.

| :                        | A1                                                                                                | ×                                                                                               | 🕀                                                                                     |
|--------------------------|---------------------------------------------------------------------------------------------------|-------------------------------------------------------------------------------------------------|---------------------------------------------------------------------------------------|
| A1#<br>A1#shov<br>Flags: | v etherchanne<br>D - down<br>I - stand-a<br>H - Hot-sta<br>R - Layer3<br>U - in use<br>f - failed | P - bund<br>P - bund<br>lone s - susp<br>ndby (LACP on<br>S - Laye<br>N - not<br>to allocate ap | dled in port-channel<br>bended<br>hly)<br>er2<br>in use, no aggregation<br>aggregator |
|                          | M - not in o<br>m - not in o<br>u - unsuital<br>w - waiting<br>d - default<br>A - formed b        | use, minimum<br>use, port not<br>ole for bundl<br>to be aggreg<br>port<br>by Auto LAG           | links not met<br>taggregated due to minimum links not met<br>Ling<br>gated            |
| Number<br>Number         | of channel-g<br>of aggregato                                                                      | roups in use:<br>rs:                                                                            | : 1<br>1                                                                              |
| Group                    | Port-channel                                                                                      | Protocol                                                                                        | Ports                                                                                 |
| <br>1<br>A1#             | Po1(SU)                                                                                           | PAgP                                                                                            | Et0/0(P) Et0/1(P)                                                                     |
| solarv                   | vinds 💝   Solar                                                                                   | -PuTTY free tool                                                                                | © 2019 SolarWinds Worldwide,                                                          |

Fuente: Propia autoría.

#### Figura 30.

Verificación show run a switch A1.

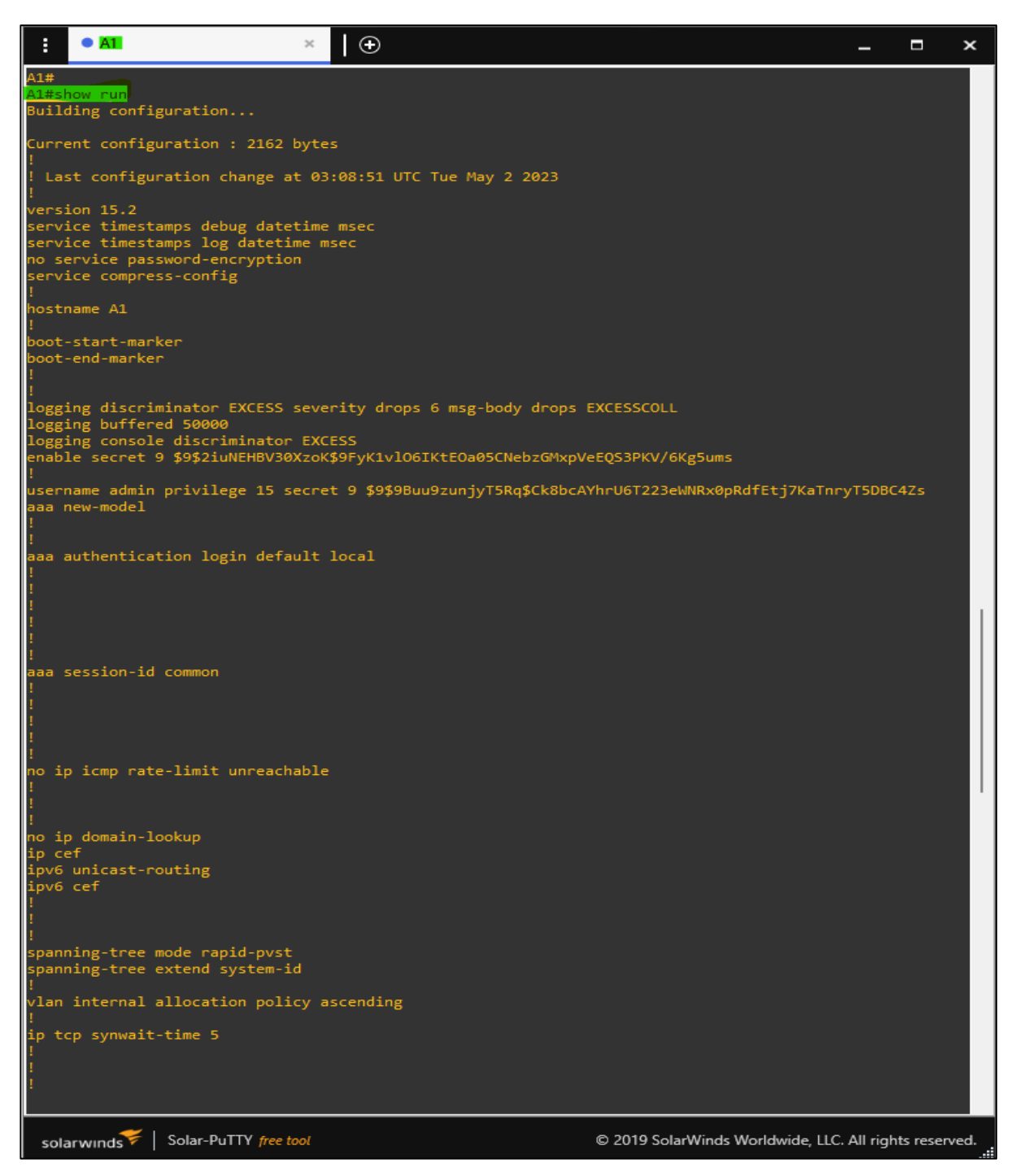

Fuente: Propia autoría.

# Figura 31.

continuación comando verificación show run a switch A1.

| E                                       | • <mark>A</mark> 1              |                               |                         |                              |                  | ~            |      | Ð |
|-----------------------------------------|---------------------------------|-------------------------------|-------------------------|------------------------------|------------------|--------------|------|---|
| !<br>inter<br>swit<br>swit<br>!         | face<br>chpor<br>chpor          | Port<br>t tr                  | -chan<br>unk e<br>de tr | nel1<br>ncap<br>unk          | sulat:           | ion d        | otlq |   |
| inter<br>swit<br>swit<br>char           | face<br>chpor<br>chpor<br>nel-f | Ethe<br>t tr<br>t mo<br>group | unk e<br>de tr          | 0/0<br>ncap:<br>unk<br>de de | sulat:<br>esiral | ion d<br>ble | otlq |   |
| inter<br>swit<br>swit<br>char           | face<br>chpor<br>chpor<br>nel-g | Ethe<br>t tr<br>t mo<br>group | unk e<br>de tr          | 0/1<br>ncap:<br>unk<br>de de | sulat:<br>esira  | ion d<br>ble | otlq |   |
| :<br>inter<br>swit<br>swit<br>spar<br>! | face<br>chpor<br>chpor<br>ning  | Ethert ac                     | cess<br>de ac<br>port   | vlan<br>cess<br>fast         | 8<br>edge        |              |      |   |
| inter<br>shut                           | face<br>down                    | Ethe                          | rnet@                   | »/з                          |                  |              |      |   |
| inter<br>shut<br>!<br>inter             | -face<br>-face                  | Ethe                          | rnet1                   | ./0                          |                  |              |      |   |
| shut<br>!<br>inter<br>shut              | face                            | Ethe                          | rnet1                   | ./2                          |                  |              |      |   |
| !<br>inter<br>shut                      | face                            | Ethe                          | rnet1                   | 1/3                          |                  |              |      |   |
| :<br>inter<br>shut<br>!                 | face                            | Ethe                          | rnet2                   | 2/0                          |                  |              |      |   |
| inter<br>shut<br>!<br>inter             | face<br>down                    | Ethe                          | rnet2                   | 2/1                          |                  |              |      |   |
| shut<br>!<br>inter                      | face                            | Ethe                          | rnet2                   | 2/3                          |                  |              |      |   |
| snut<br>!<br>inter<br>_shut             | face                            | Ethe                          | rnet3                   | :/0                          |                  |              |      |   |
| :<br>inter<br>shut<br>!                 | face                            | Ethe                          | rnet3                   | ·/1                          |                  |              |      |   |
| inter<br>shut<br>!<br>inter             | face<br>down                    | Ethe                          | rnet3                   | 9/2<br>9/3                   |                  |              |      |   |
| shut<br>!<br>inter<br>no i              | face                            | Vlan                          | 1                       |                              |                  |              |      |   |
| shut                                    | tdown                           |                               |                         |                              |                  |              |      |   |
| sola                                    | irwind                          | Is 🗧                          | Sola                    | r-PuTT                       | Y free           | tool         |      |   |

Fuente: Propia autoría.

#### Figura 32.

continuación comando verificación show run a switch A1.

```
\oplus
 A1
                                >
interface Vlan1
no ip address
 shutdown
ip forward-protocol nd
no ip http server
no ip http secure-server
control-plane
banner motd ^C A1, ENCOR Skills Assessment, Scenario 2 ^C
line con 0
exec-timeout 0 0
privilege level 15
 logging synchronous
line aux 0
exec-timeout 0 0
privilege level 15
logging synchronous
line vty 0 4
end
A1#
 solarwinds Solar-PuTTY free tool
```

Fuente: Propia autoría.

#### PARTE 4. CONFIGURE SECURITY

En esta parte debe configurar varios mecanismos de seguridad en los dispositivos de la topología.

Las tareas de configuración son las siguientes:

#### TABLA 4. CONFIGURACION DE SEGURIDAD A ROUTERS DE LA RED.

| Task# | Task                                                                     | Specification                                                                                                    | Comandos<br>Router:<br>R1, R2, R3.                                               | Función                                                                                                    |  |
|-------|--------------------------------------------------------------------------|----------------------------------------------------------------------------------------------------|----------------------------------------------------------------------------------|----------------------------------------------------------------------------------------------------|--|
| 4.1   | On all<br>devices,<br>secure<br>privileged<br>EXE mode.                  | Configure an enable<br>secret as follows:<br>• Algorithm type:<br>SCRYPT<br>• Password:<br>nombreestudianteXYZ.                        | enable secret<br>cesar179<br>username<br>admin<br>privilege 15<br>secret         | Se configuran<br>parámetros de<br>seguridad de los<br>dispositivos de red<br>con el comando<br>"enable secret". y      |  |
| 4.2   | On all<br>devices,<br>create a local<br>user account.                    | Configure a local user:<br>• Name: admin<br>• Privilege level: 15<br>• Algorithm type:<br>SCRYPT<br>• Password:<br>nombrestudianteXYZ. | cesar179<br>aaa new-<br>model<br>aaa<br>authentication<br>login default<br>local | con "username"<br>se configura el<br>nombre de<br>usuario con sus<br>respectivos<br>privilegios y<br>autenticación aaa |  |
| 4.3   | On all<br>devices,<br>enable AAA<br>and enable<br>AAA<br>authentication. | Enable AAA<br>authentication using<br>the local database on<br>all lines.                                                              | end                                                                              | de ingreso a los<br>mismos.                                                                                            |  |

#### Figura 33.

Verificación de seguridad implementada en Router R1.

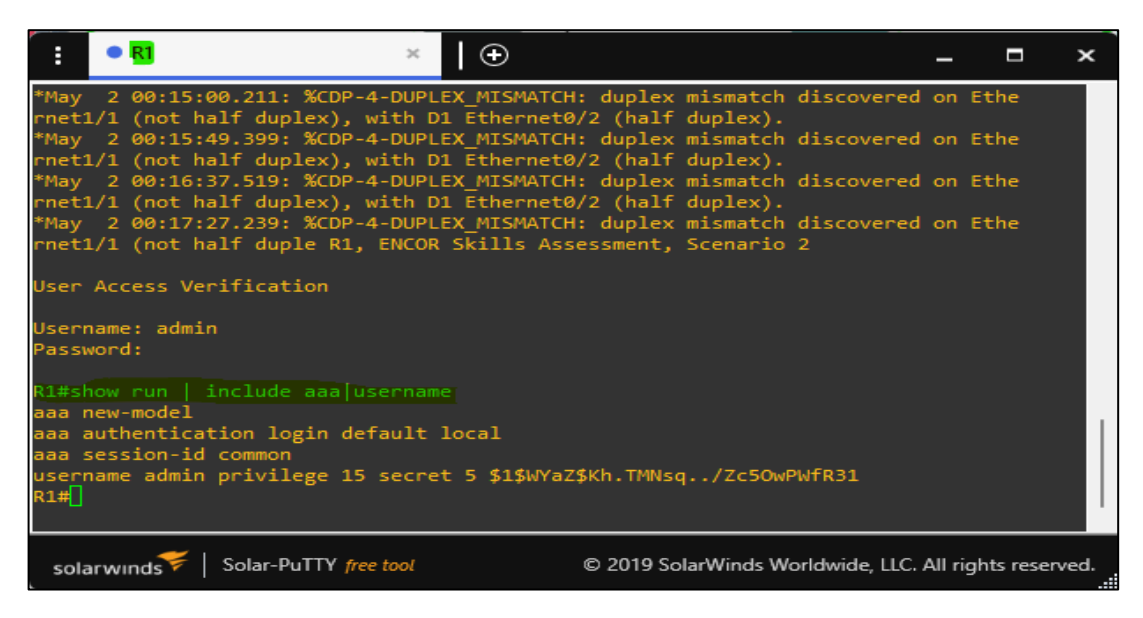

Fuente: Propia autoría.

#### Figura 34.

Verificación de seguridad implementada en Router R2.

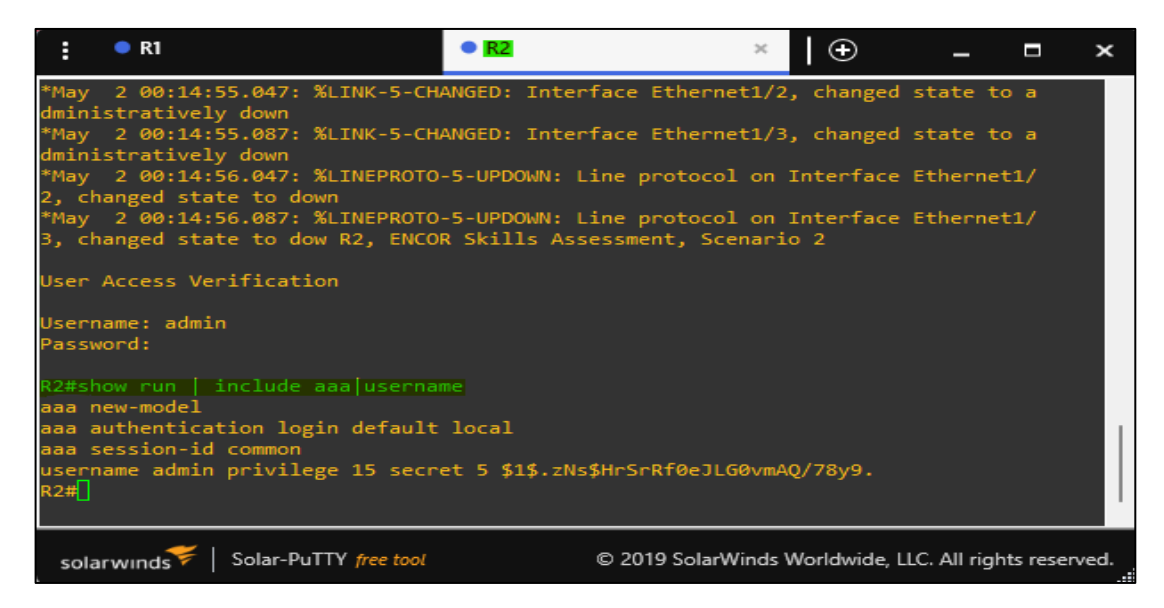

Fuente: Propia autoría.

## Figura 35.

Verificación de seguridad implementada en Router R3.

| : •                | R1                     | •                            | R2                                | • R3                       | ×                            | Ð                | -      |          | ×      |
|--------------------|------------------------|------------------------------|-----------------------------------|----------------------------|------------------------------|------------------|--------|----------|--------|
| *May 2<br>rnet1/1  | 2 00:25:<br>L (not ha  | 12.755: %CDP<br>alf duplex), | -4-DUPLEX_MISMA<br>with D2 Ethern | TCH: duplex<br>et0/3 (half | <pre>mismatch duplex).</pre> | discovered       | on     | Ethe     |        |
| *May 2<br>rnet1/1  | 2 00:26:0<br>L (not ha | 09.555: %CDP<br>alf duplex), | -4-DUPLEX_MISMA<br>with D2 Ethern | TCH: duplex<br>et0/3 (half | mismatch duplex).            | discovered       | on     | Ethe     |        |
| *May 2<br>rnet1/1  | 2 00:27:0<br>L (not ha | 06.583: %CDP<br>alf duplex), | -4-DUPLEX_MISMA<br>with D2 Ethern | TCH: duplex<br>et0/3 (half | <pre>mismatch duplex).</pre> | discovered       |        | Ethe     |        |
| *May 2<br>rnet1/1  | 2 00:27:<br>L (not h   | 54.627: %CDP<br>alf duple R3 | -4-DUPLEX_MISMA<br>, ENCOR Skills | TCH: duplex<br>Assessment, | mismatch<br>Scenario         | discovered<br>2  | on     | Ethe     |        |
| User Ad            | cess Ve                | rification                   |                                   |                            |                              |                  |        |          |        |
| Usernan<br>Passwor | ne: admin<br>rd:       |                              |                                   |                            |                              |                  |        |          |        |
| R3#show            | run   :<br>-model      | include aaa                  |                                   |                            |                              |                  |        |          |        |
| aaa aut            | thenticat<br>sion-id   | tion login d                 | efault local                      |                            |                              |                  |        |          |        |
| usernan<br>R3#     | ne admin               | privilege 1                  | 5 secret 5 \$1\$0                 | k85\$nDddBr4v              | wa27Tt/Øy                    | rh3nY0           |        |          |        |
| solarv             | vinds 💝                | Solar-PuTTY 🌈                | ree tool                          | © 2019 So                  | larWinds W                   | orldwide, LLC. / | All ri | ghts res | erved. |

Fuente: Propia autoría.

| Task# | Task            | Specification           | Comandos       | Función             |
|-------|-----------------|-------------------------|----------------|---------------------|
|       |                 |                         | Switch:        |                     |
|       |                 |                         | D1, D2, A1.    |                     |
| 4.1   | On all          | Configure an enable     | enable secret  | Se configuran       |
|       | devices,        | secret as follows:      | cesar179       | parámetros de       |
|       | secure          | Algorithm type:         | username       | seguridad de los    |
|       | privileged      | SCRYPT                  | admin          | dispositivos de red |
|       | EXE mode.       | Password:               | privilege 15   | con el comando      |
|       |                 | nombreestudianteXYZ.    | secret         | "enable secret". y  |
| 4.2   | On all          | Configure a local user: | cesar179       | con "username"      |
|       | devices,        | Name: admin             | aaa new-       | se configura el     |
|       | create a local  | Privilege level: 15     | model          | nombre de           |
|       | user account.   | Algorithm type:         | aaa            | usuario con sus     |
|       |                 | SCRYPT                  | authentication | respectivos         |
|       |                 | Password:               | login default  | privilegios y       |
|       |                 | nombrestudianteXYZ.     | local          | autenticación aaa   |
| 4.3   | On all          | Enable AAA              | end            | de ingreso a los    |
|       | devices,        | authentication using    |                | mismos.             |
|       | enable AAA      | the local database on   |                |                     |
|       | and enable      | all lines.              |                |                     |
|       | AAA             |                         |                |                     |
|       | authentication. |                         |                |                     |

# Tabla 4.1. Configuracion de seguridad a switches de la red.

#### Figura 36.

Verificación de seguridad implementada en Switch D1.

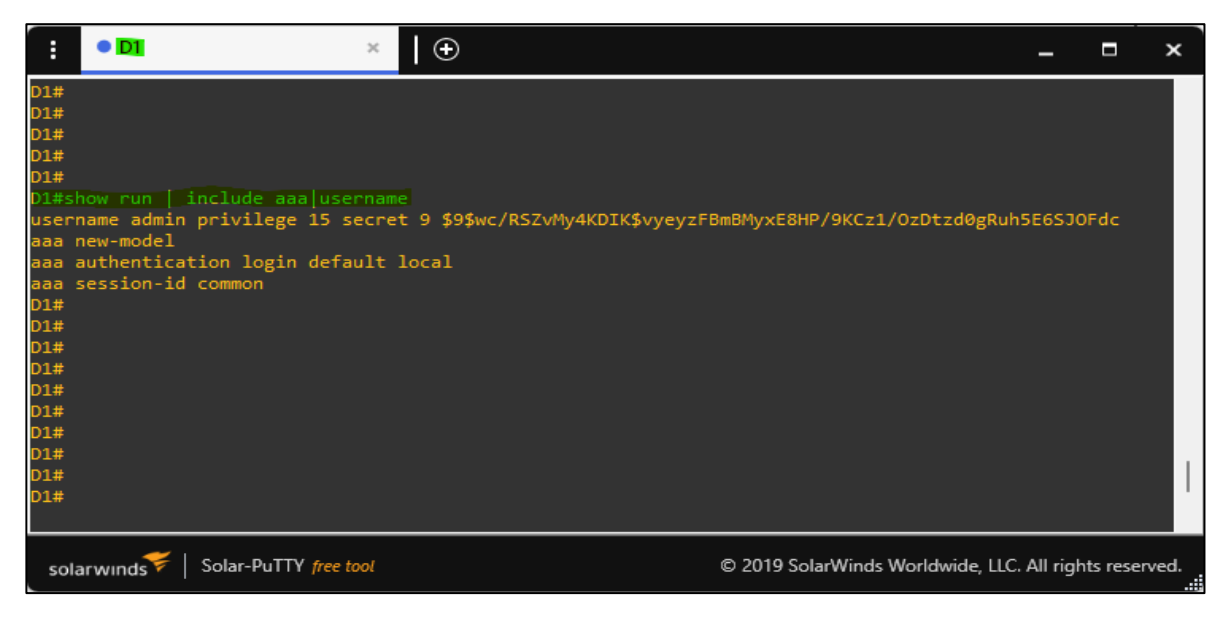

Fuente: Propia autoría.

#### Figura 37.

Verificación de seguridad implementada en Switch D2.

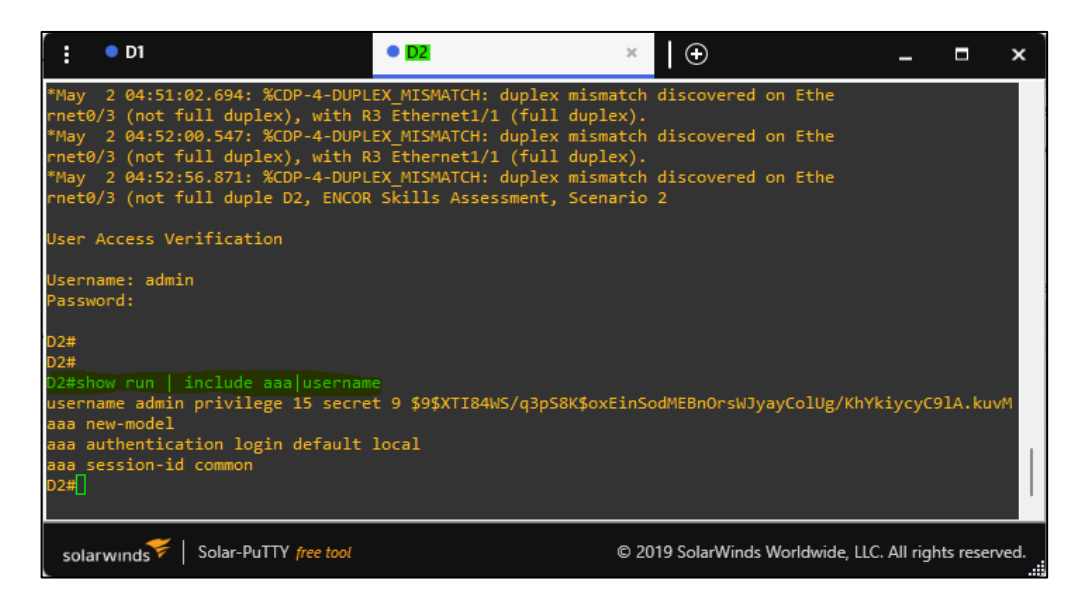

Fuente: Propia autoría.

#### Figura 38.

Verificación de seguridad implementada en Switch A1.

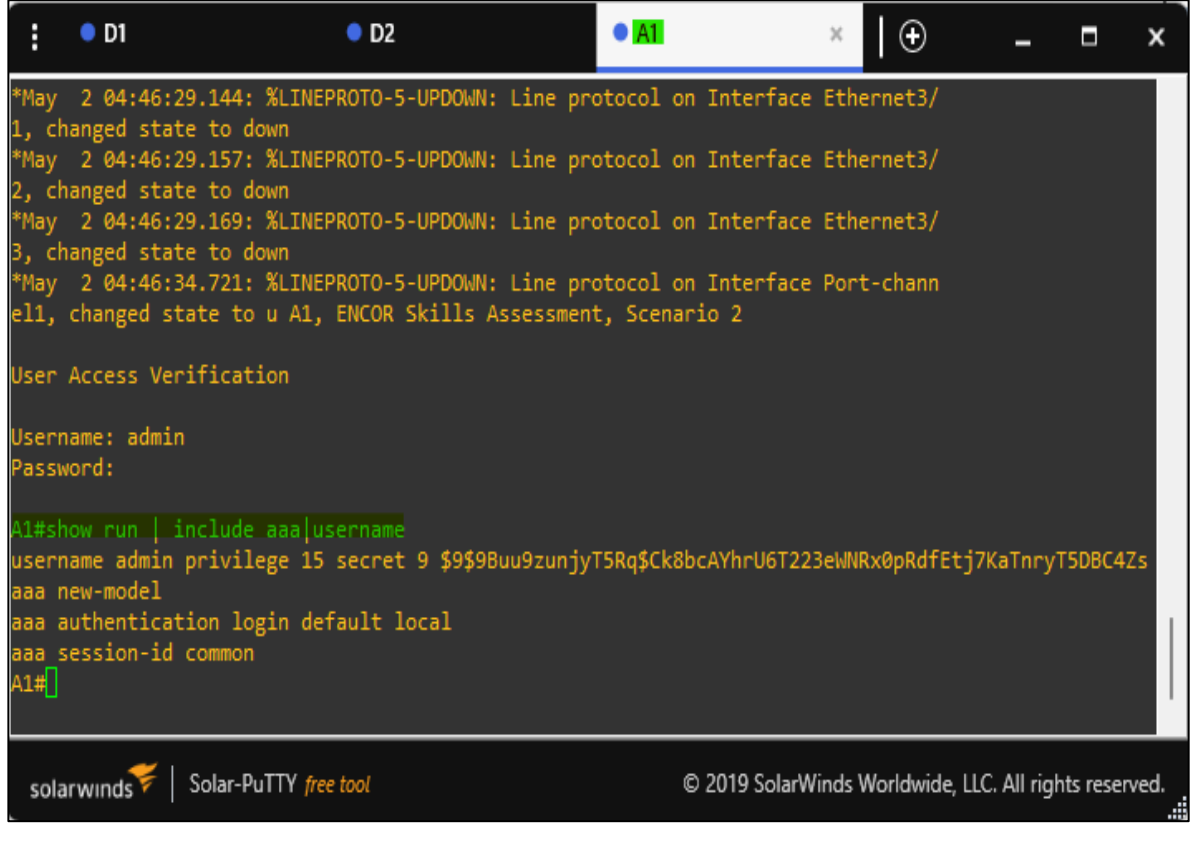

Fuente: Propia autoría.

#### CONCLUSIONES

Con el Desarrollo de la práctica se logra implementar una topología de red en el aplicativo GNS3. Donde se realizan diferentes configuraciones a los dispositivos de red, con ello se logra interconectar los dispositivos entre sí. De este modo se logra el objetivo de la practica el cual es interconectar y realizar el respectivo enrutamiento estático con el fin de dar comunicación efectiva entre los dispositivos de red con sus diferentes direccionamientos IPV4 e IPV6.

El uso de estos aplicativos como es el caso de GNS3 permite establecer un vínculo entre diferentes herramientas las cuales permiten afianzar conocimientos acerca de las interconexiones de equipos de telecomunicaciones. los cuales se podrán enrutar en diferentes etapas del desarrollo del curso Diplomado Cisco CCNP, donde se logra emplear diferentes líneas de códigos que permiten entender el funcionamiento de una topología de red como lo seria en un entorno laboral.

Con el desarrollo de la práctica se logra adquirir nuevos conocimientos acerca de cómo se componen las topologías de red de telecomunicaciones. Las cuales permiten tener una mejor distribución de telecomunicaciones sobre una red de trabajo y las diferentes rutas que se pueden implementar para que un mensaje llegue correctamente a su destino.

Se logra evidenciar con estas prácticas de laboratorio la importancia que tiene el poder diseñar redes de conmutación y enrutamiento estático. las cuales permiten que los usuarios finales tengan un mayor control y acceso a los dispositivos con rutas alternas mediante los direccionamientos IP los cuales permiten establecer una mejor comunicación entre los dispositivos de red.

También se puede mencionar que con el desarrollo de estas prácticas de laboratorio se fortalecen conocimientos acerca de cómo están compuestas las redes de telecomunicaciones en los entornos laborales y de cómo se puede intervenir para verificar su estado y funcionamiento.

#### BIBLIOGRAFÍA

Edgeworth, B., Garza Rios, B., Gooley, J., Hucaby, D. (2020). CISCO Press (Ed). <u>*Multicast.*</u> CCNP and CCIE Enterprise Core ENCOR 350-401. <u>https://1drv.ms/b/s!AAIGg5JUgUBthk8</u>

Edgeworth, B., Garza Rios, B., Gooley, J., Hucaby, D. (2020). CISCO Press (Ed). <u>QoS.</u> CCNP and CCIE Enterprise Core ENCOR 350-401. https://1drv.ms/b/s!AAIGq5JUgUBthk8

Edgeworth, B., Garza Rios, B., Gooley, J., Hucaby, D. (2020). CISCO Press (Ed). <u>IP</u> <u>Services.</u> CCNP and CCIE Enterprise Core ENCOR 350-401. <u>https://1drv.ms/b/s!AAIGg5JUgUBthk8</u>

Edgeworth, B., Garza Rios, B., Gooley, J., Hucaby, D. (2020). CISCO Press (Ed). Foundational Network Programmability Concepts. CCNP and CCIE Enterprise Core ENCOR 350-401. <u>https://1drv.ms/b/s!AAIGq5JUgUBthk8</u>